# インストール版 MATRIX TRADER チャート取扱説明書

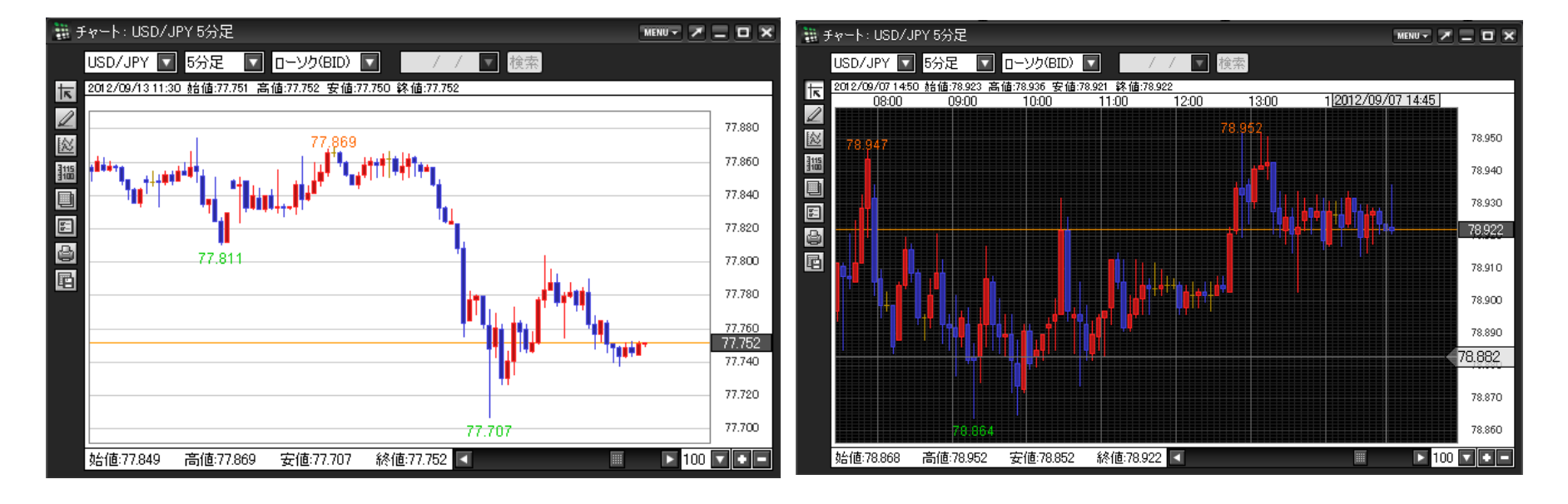

MATRIXTRADER

| タイトル                    |              | ページ | タイトル                     |                | ページ |
|-------------------------|--------------|-----|--------------------------|----------------|-----|
| 【 <u>チャート】メニューの呼び出し</u> |              | 2   | 値段軸スケール設定                |                | 24  |
| <u>チャートの追加</u>          |              | 3   | その他チャートデータ(コメント・アラート一覧)  |                | 25  |
| <u>画面の説明</u>            |              | 4   | チャート表示設定                 |                | 27  |
| <u>【MENU】の説明</u>        |              | 6   |                          | <u>ポジション表示</u> | 28  |
| 画面表示方法                  |              | 7   |                          | <u>新規・決済表示</u> | 29  |
| クロスラインの表示               |              | 8   |                          | <u>転換点価格表示</u> | 30  |
| <u>チャートからの新規注文</u>      |              | 9   |                          | 現在レート表示        | 31  |
| <u>コメント入力</u>           |              | 10  | <u>印刷、データダウンロード</u>      |                | 32  |
| <u>アラートの設定</u>          |              | 11  | テンプレートとして保存              |                | 33  |
| <u>左側アイコンの説明</u>        |              | 12  | <u>チャートの追加(テンプレート指定)</u> |                | 34  |
| <u>トレンドラインの描画</u>       |              | 13  | <u>テンプレートの管理</u>         |                | 36  |
| <u>テクニカル・デザイン設定</u>     |              | 16  | テンプレートを適用                |                | 38  |
|                         | 全体設定         | 17  | <u>アプレット版のインポート</u>      |                | 40  |
|                         | <u> </u>     | 19  | <u>困った時は…</u>            |                | 42  |
|                         | <u>指標の設定</u> | 21  |                          |                |     |

チャート / チャートメニューの呼び出し

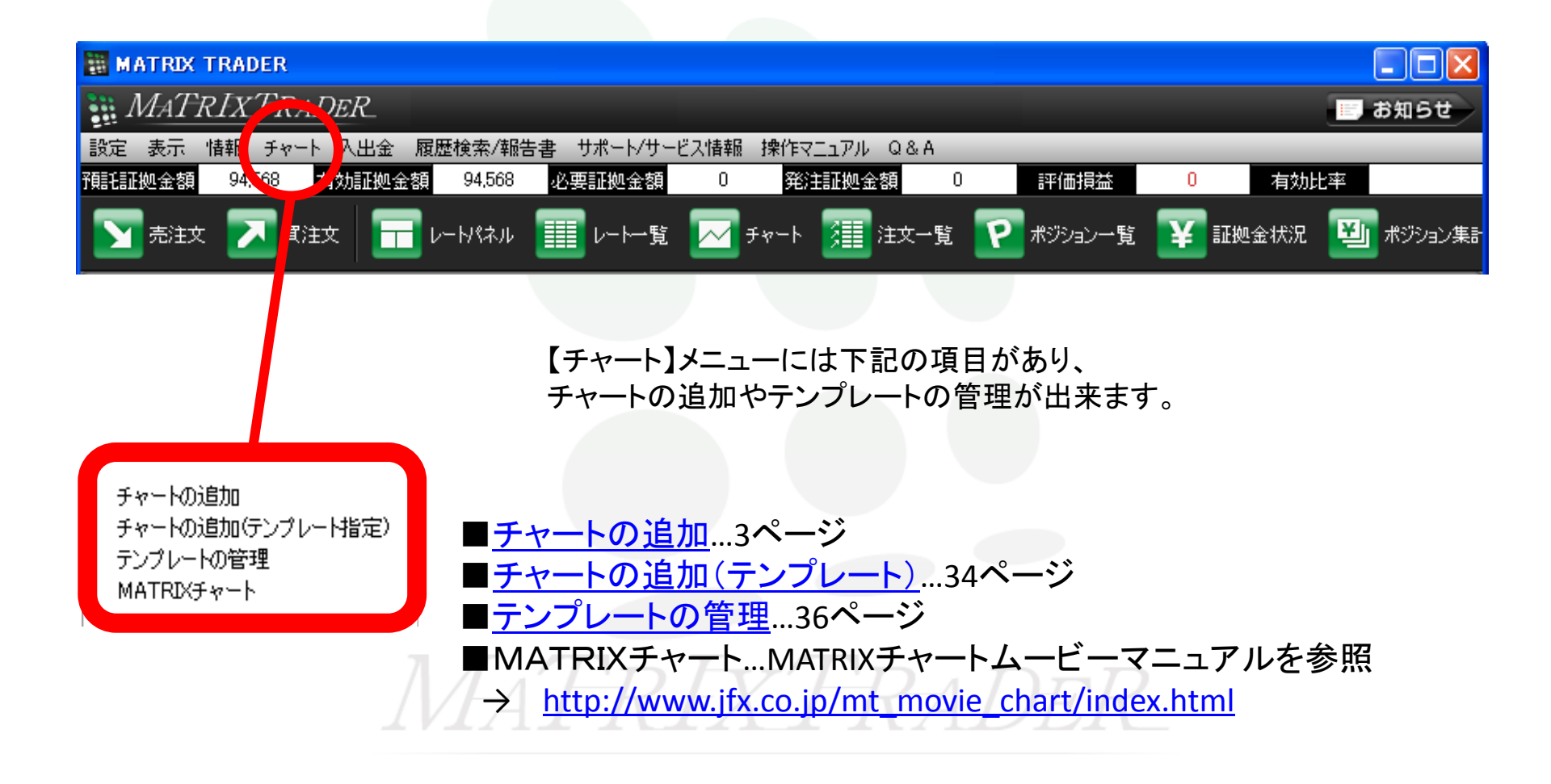

# チャート / チャートの追加

#### 新しくチャートを表示したり、チャートの追加ができます。

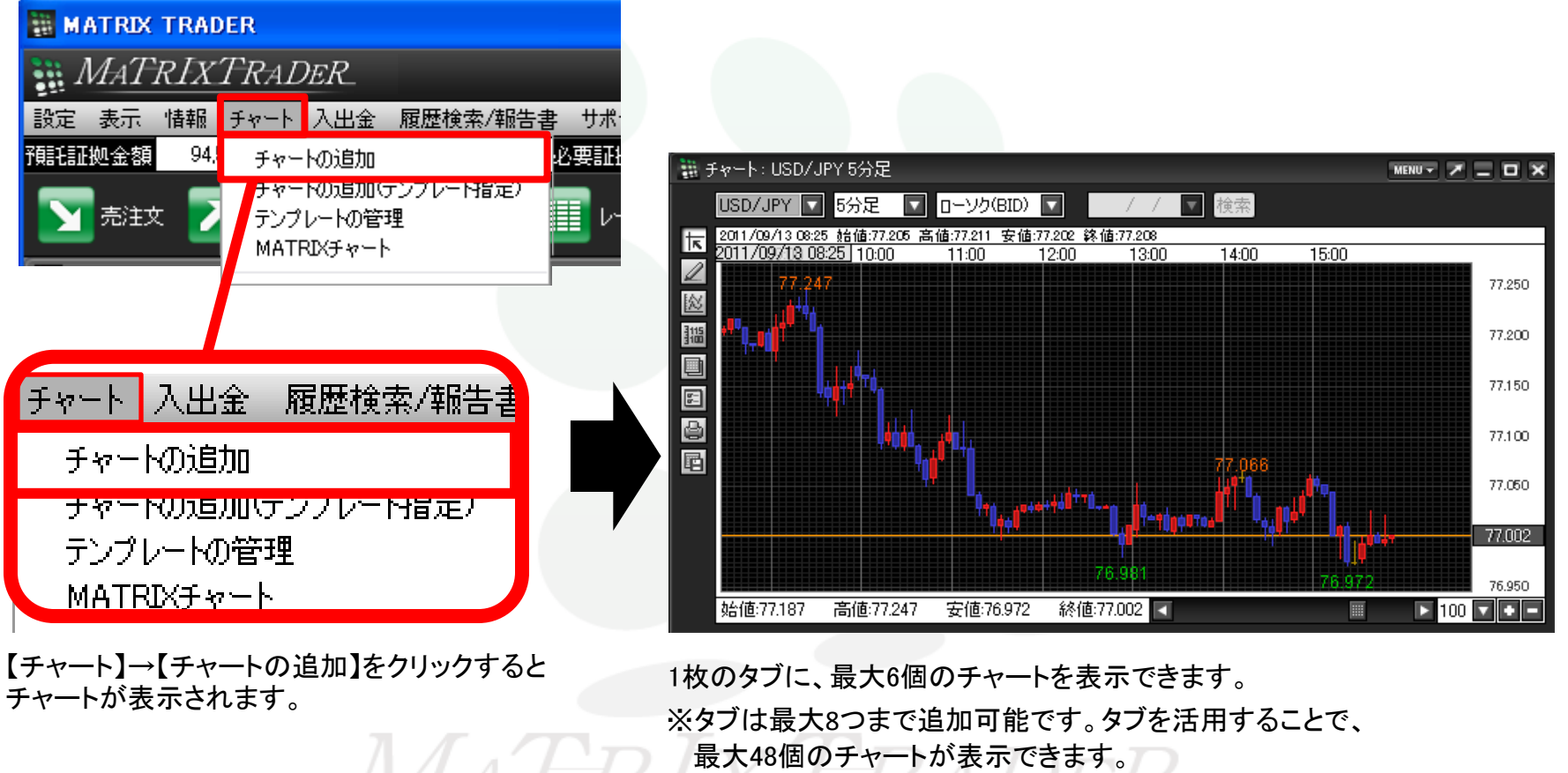

タブの追加方法の詳細は、

▶ 【インストール版MATRIX TRADER取引説明書】P.15「カスタマイズ方法 / タブの追加」へ

# チャート / 画面の説明①

チャート上の各表示の説明です。

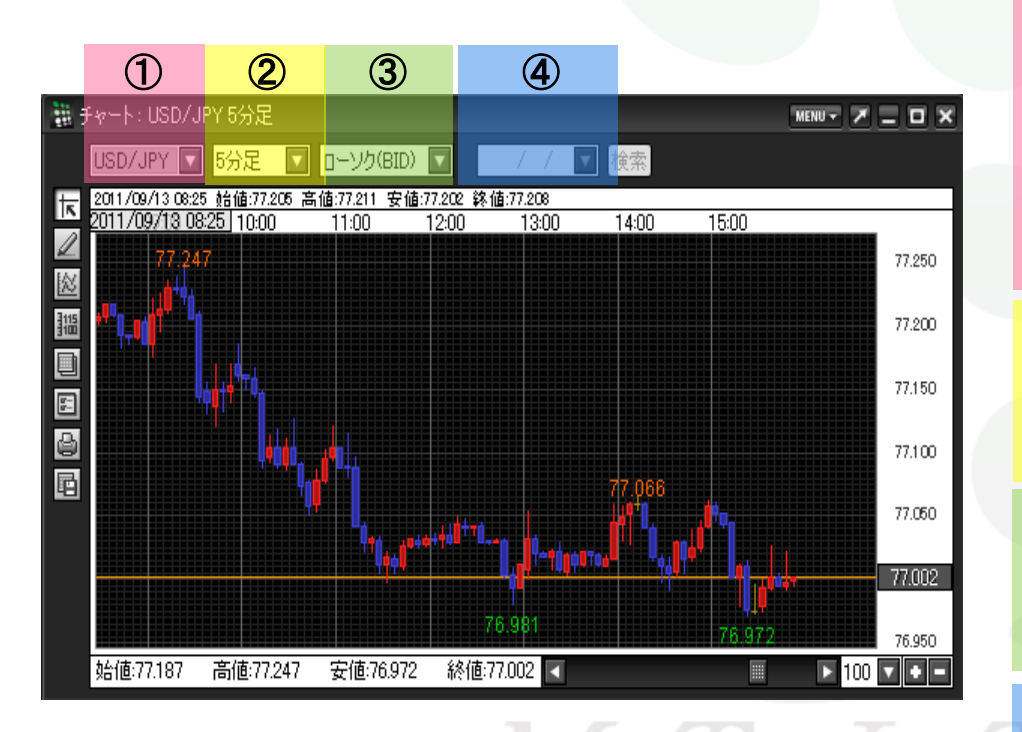

#### <u>①通貨ペア</u>

通貨ペアを選択できます。(最大21通貨ペアから選択可) プルダウンの通貨ペアの設定は【My通貨ペア】で設定できます。

※My通貨ペア設定の詳細は

►【インストール版MATRIX TRADER取引説明書】 P.31「設定 / My通貨ペア設定」へ

#### ②時間足

Tick・1分・5分・10分・15分・30分・60分・2時間・4時間・8時間 ・日足・週足・月足から選択できます。

#### <u>③足種</u>

ローソク(BID)・ローソク(ASK)・ライン(BID)・ライン(ASK)・BID&ASK・ 平均足(BID)・平均足(ASK)から選択できます。

#### ④検索機能

日足・週足・月足は、検索機能が利用できます。指定した日から 最大400本のチャートが表示されます。

# チャート / 画面の説明2

チャート上の各表示の説明です。

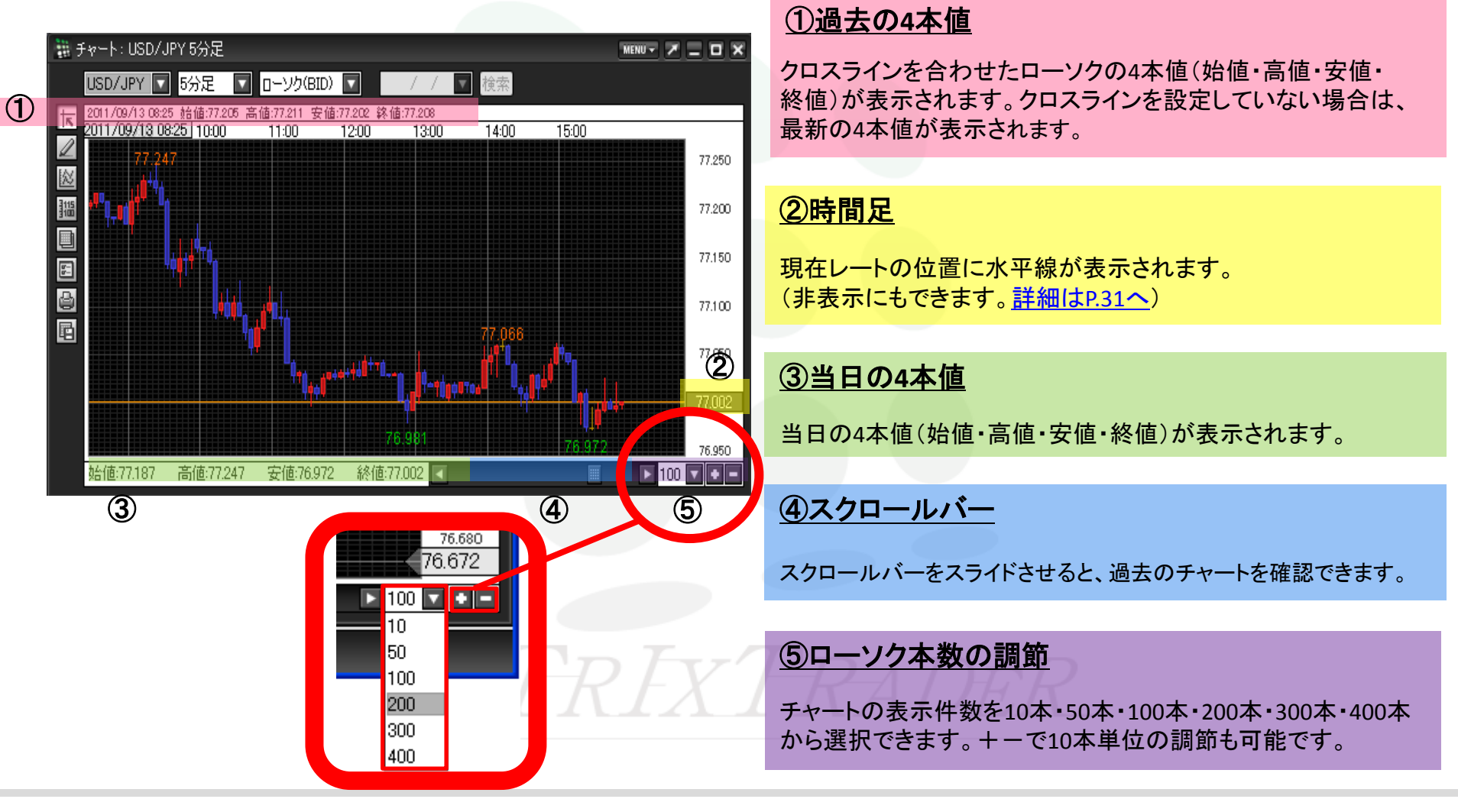

# チャート / 【MENU】の説明

チャート画面右上の【MENU】から、チャート上での各設定画面を呼びだすことができます。

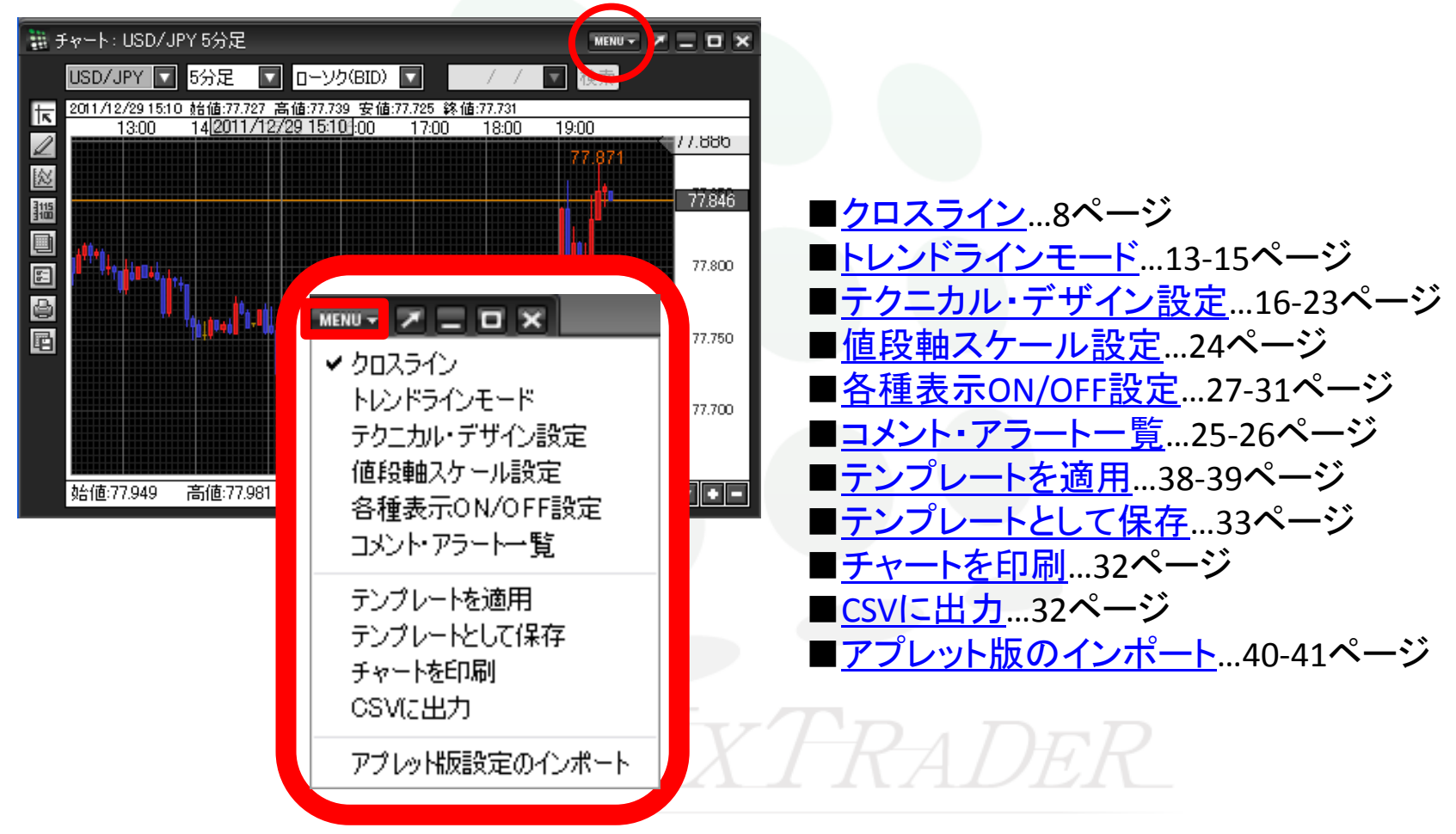

### チャート / 画面表示方法

チャートを、取引画面から独立して表示できます。

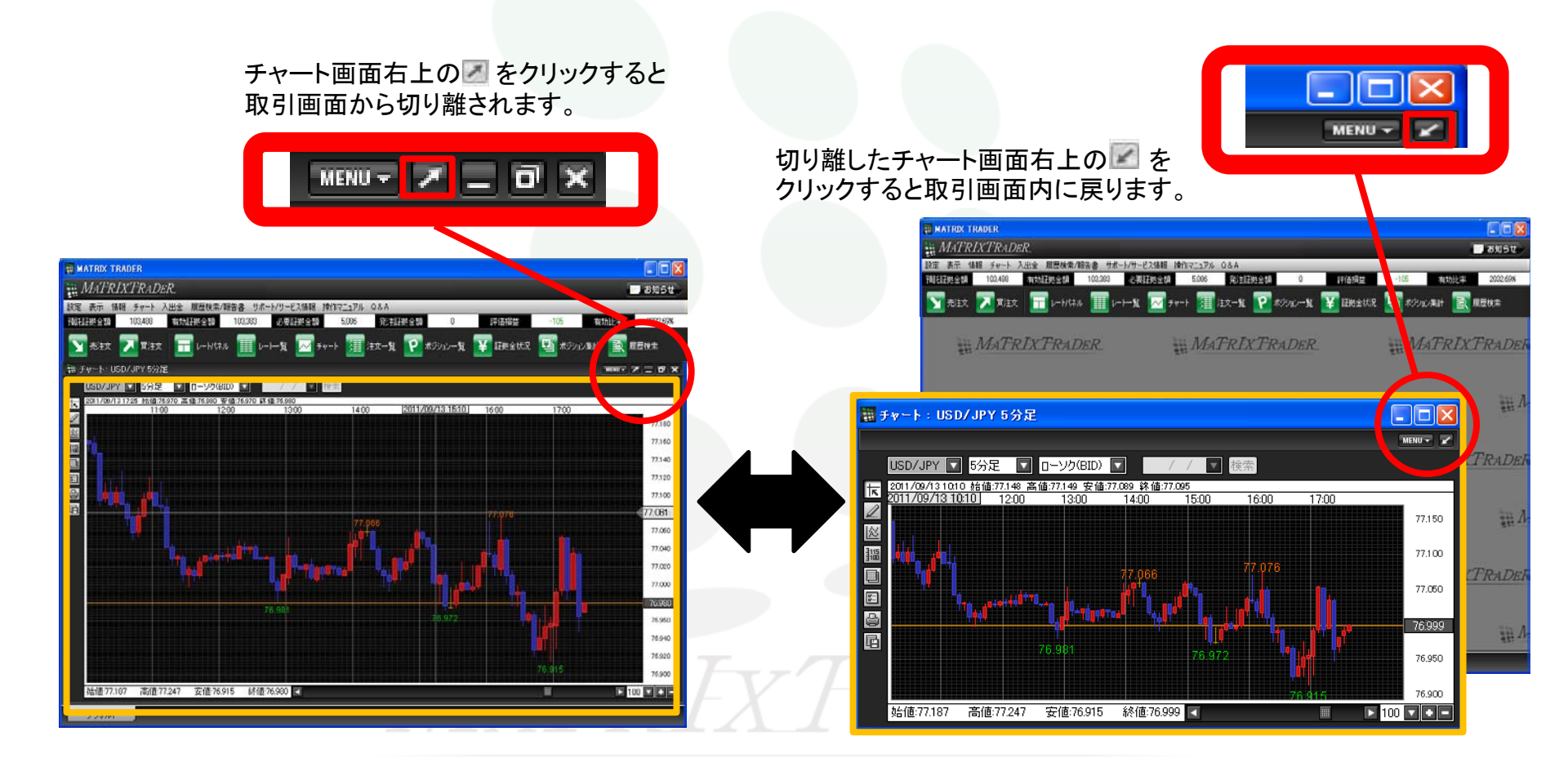

Þ

### チャート / クロスラインの表示

クロスラインを表示できます。

チャート画面左側の1番目のアイコン ኲ をクリックすると、【クロスライン】が表示されます。

もう一度クリックすると非表示になります。

クロスラインの縦軸の4本値が表示されます

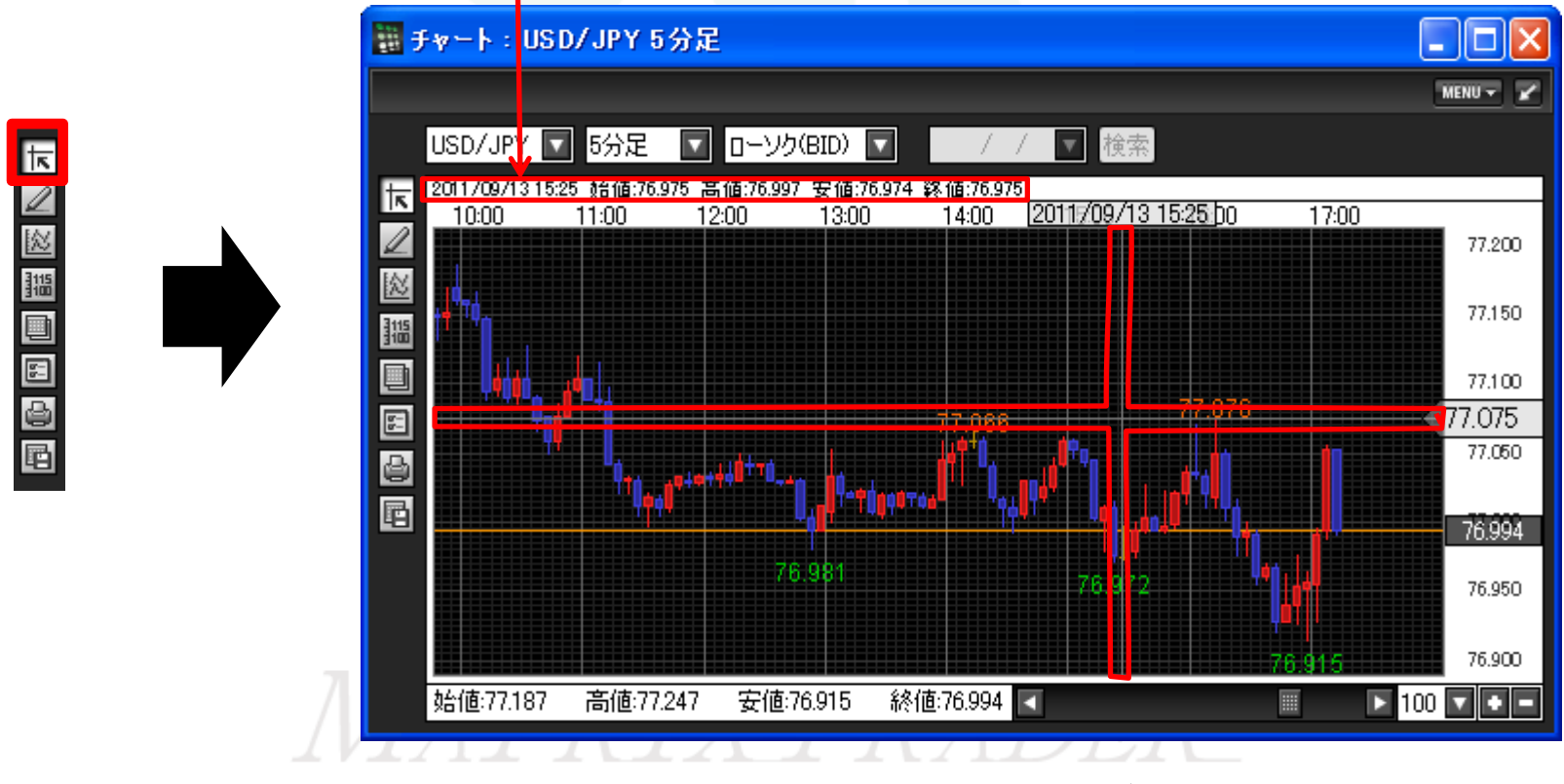

クロスラインが表示されます

### チャート / チャートからの新規注文

チャートから注文ができます。

チャート上で右クリックすると、メニューが表示されます。 「買注文・売注文・〇〇で買う・〇〇で売る」のいずれかをクリックすると、 注文画面が表示されます。※〇〇は、右クリックした場所のレートです。

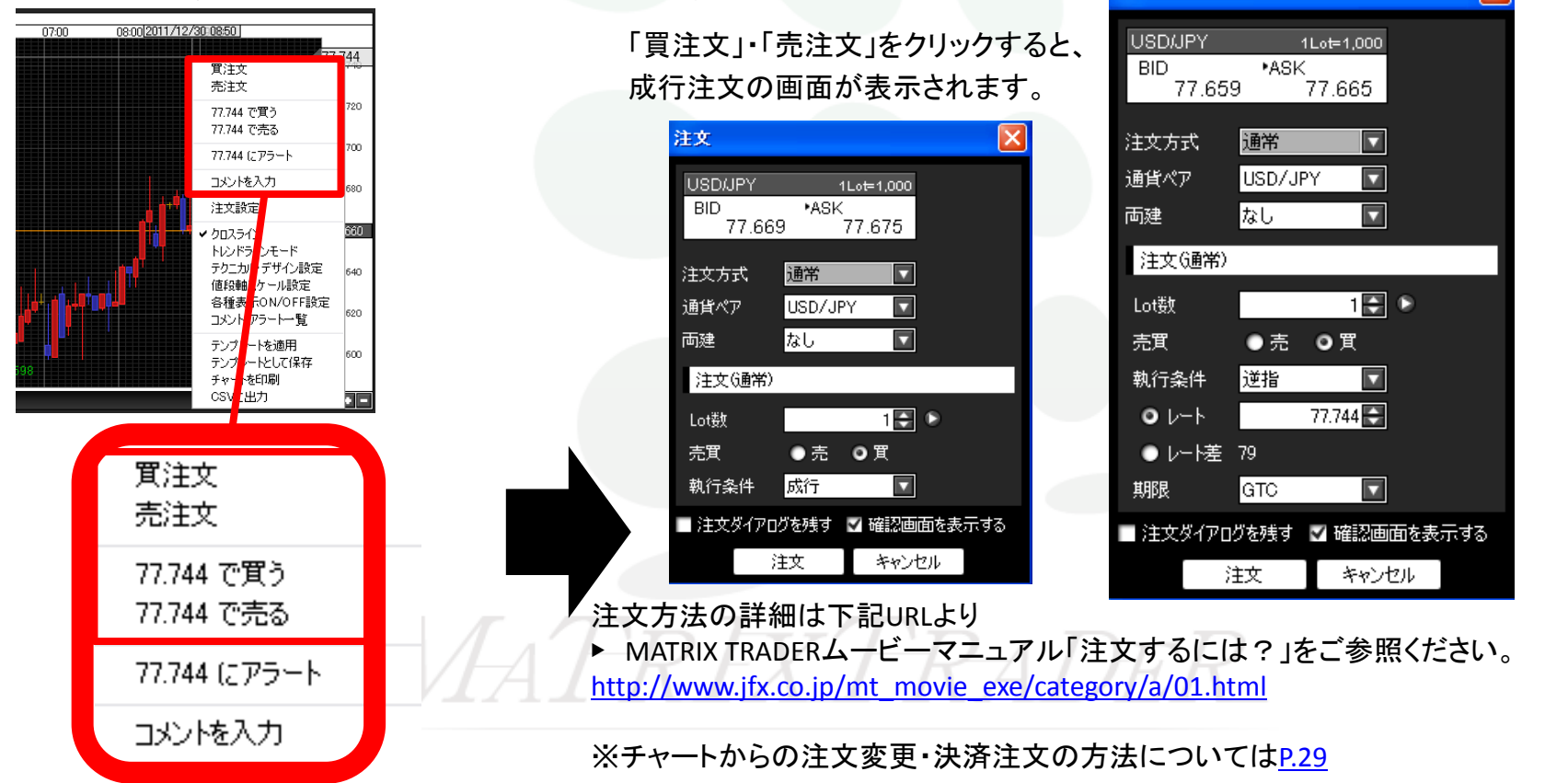

「〇〇で買う」・「〇〇で売る」をクリックすると、

指値・逆指値注文の画面が表示されます。

注文

# チャート / コメントの入力

チャート上にコメントを入力できます。

チャート上で右クリックすると、メニューが表示されます。【コメントを入力】をクリックすると、「コメント登録ダイアログ」が表示されます。

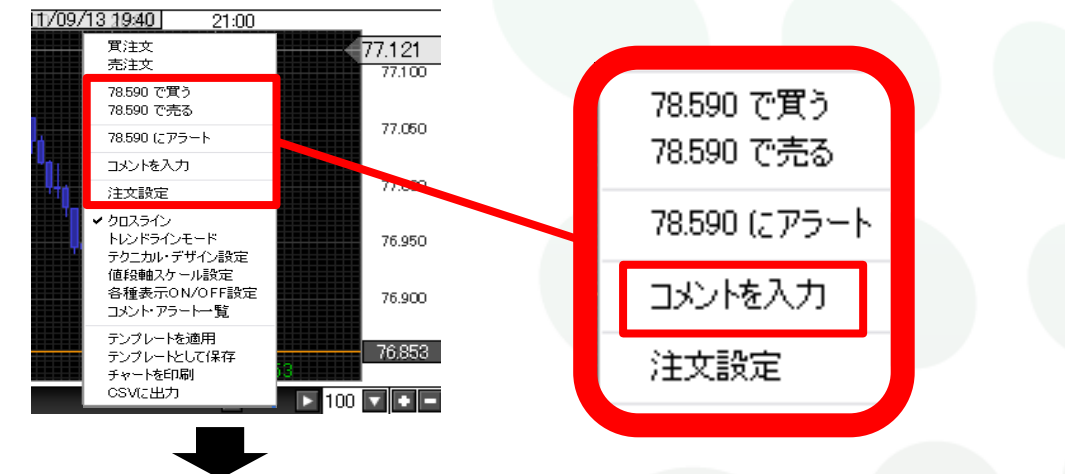

文字サイズや色などを選択して、コメントを入力し、【決定】をクリックします。

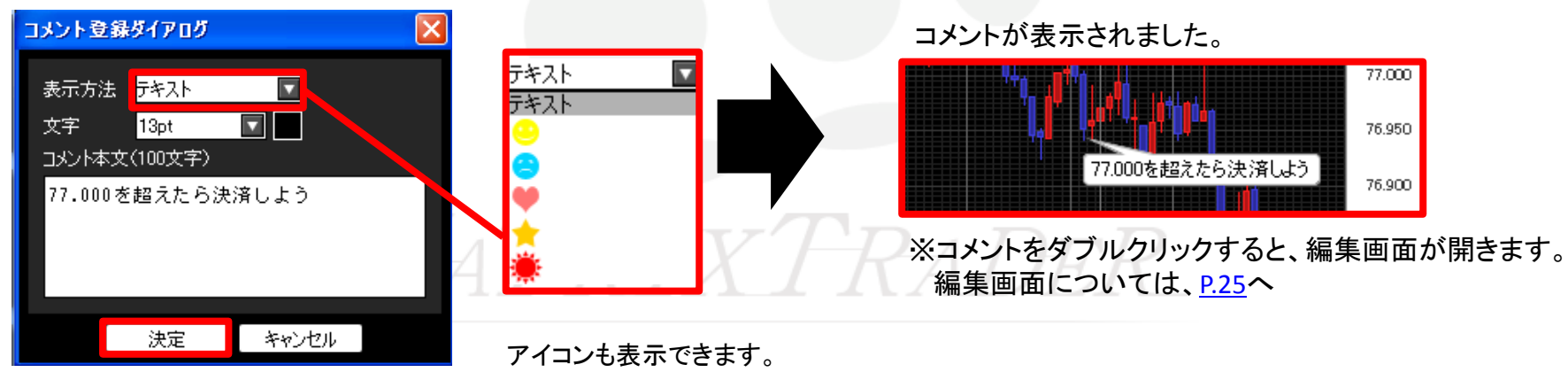

# チャート / アラートの設定

チャート上にアラートを設定できます。

チャート上で右クリックすると、メニューが表示されます。【〇〇にアラート】をクリックすると、 「アラート登録ダイアログ」が表示されます。※〇〇は、右クリックした場所のレートです。

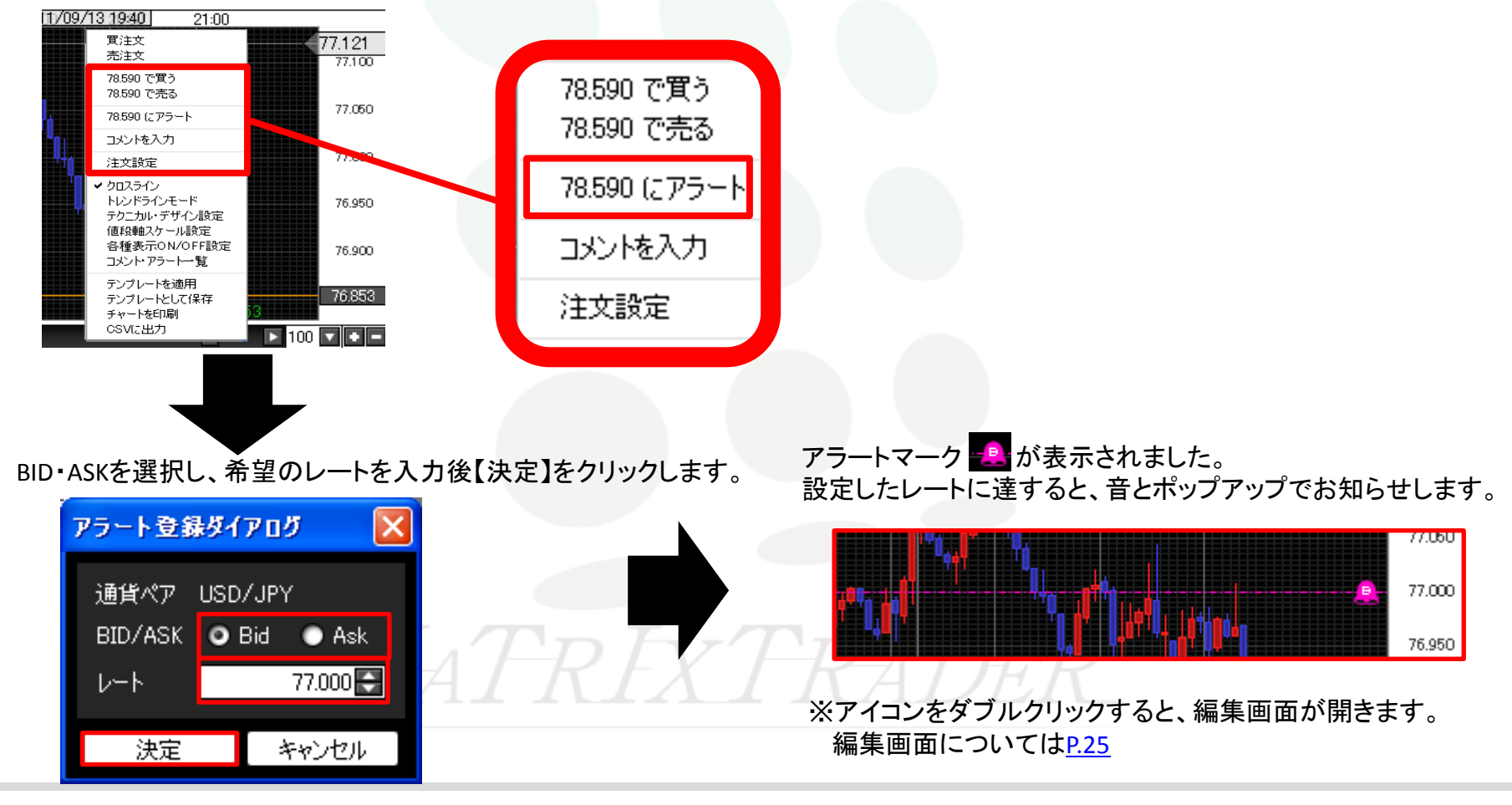

### チャート / 左側アイコンの説明

チャート画面左側のアイコンで、様々なチャート機能を利用できます。

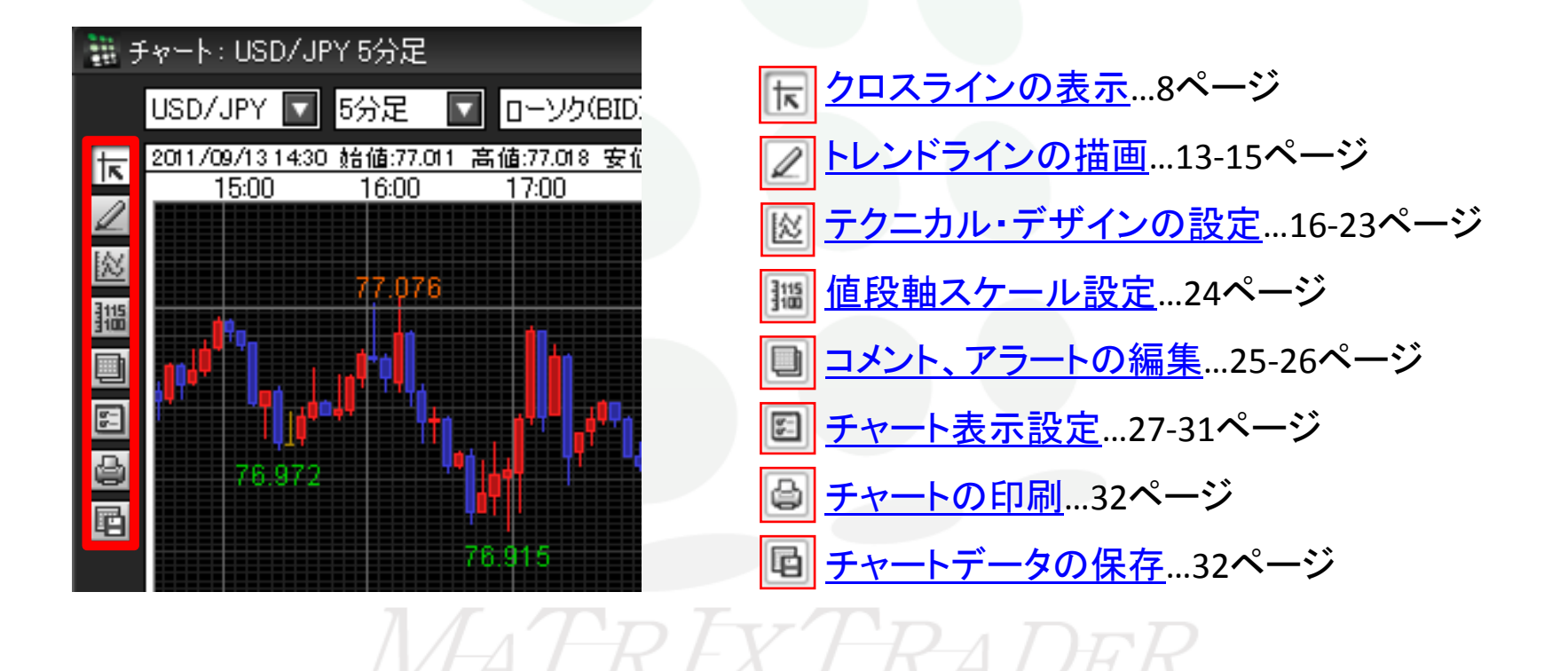

# チャート / トレンドラインの描画①

#### トレンドラインの描画ができます。

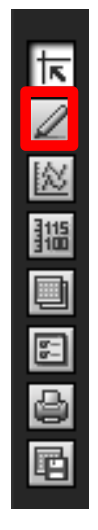

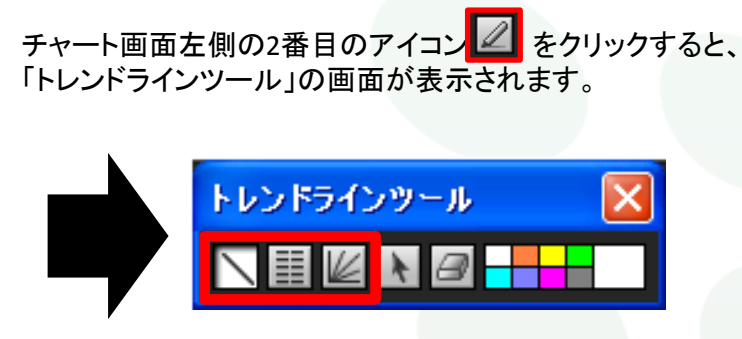

#### のアイコンをクリックし、チャート上を クリックしたままカーソルを動かすと、直線が引けます。

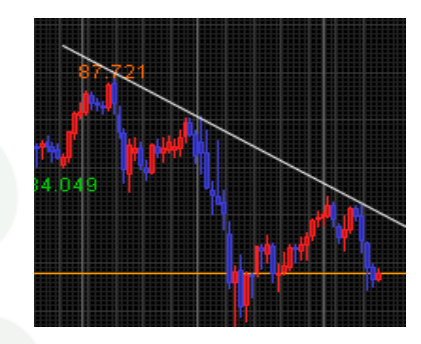

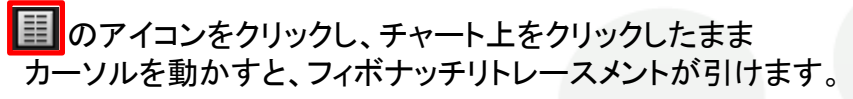

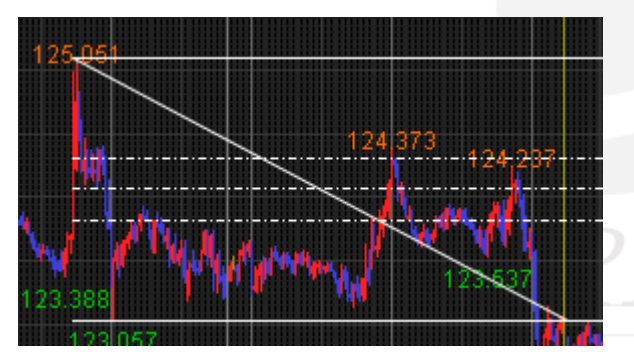

**2**のアイコンをクリックし、チャート上をクリックしたまま カーソルを動かすと、フィボナッチファンが引けます。

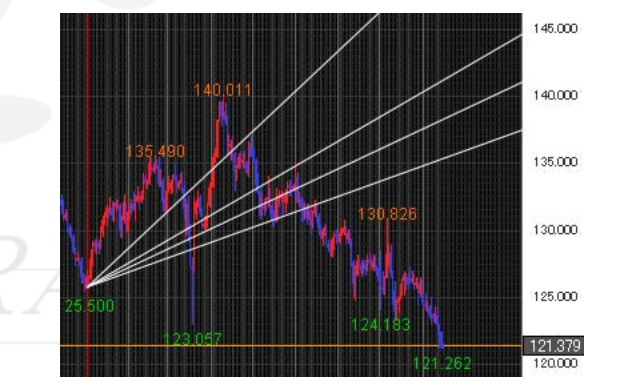

# チャート / トレンドラインの描画2

描画したトレンドラインの編集・削除ができます。

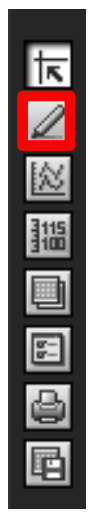

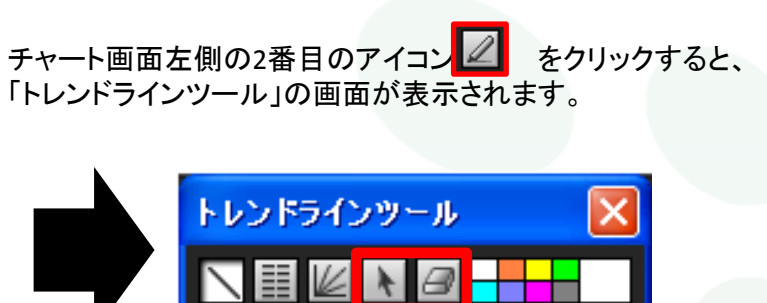

▲ をクリックし、描画したトレンドラインを 選択すると、移動や編集ができます。

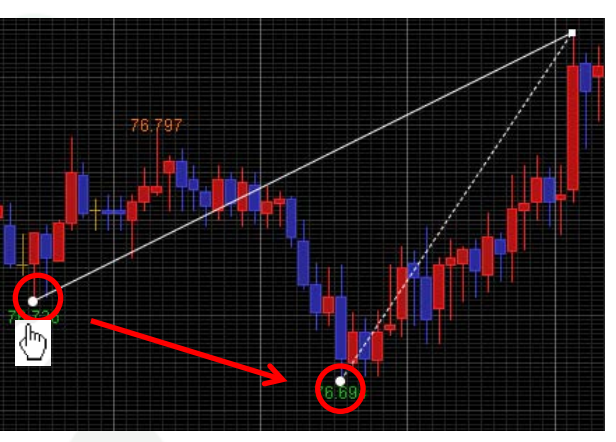

をクリックし描画したトレンドラインの始点にカーソルを合わせると、カーソルが手のマーク と に変化します。 この状態でクリックすると、削除できます。

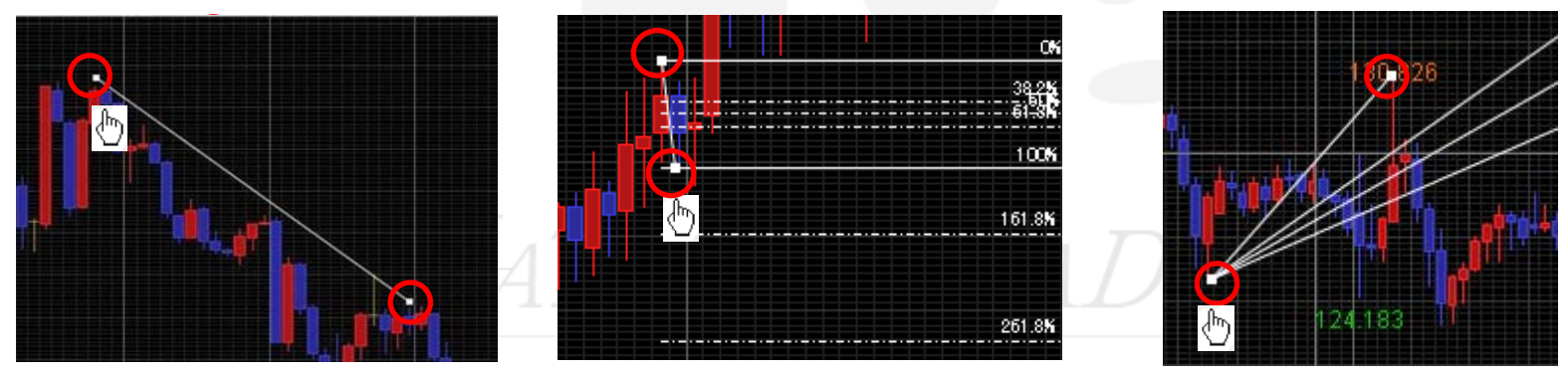

# チャート / トレンドラインの描画③

#### トレンドラインの色を選択できます。

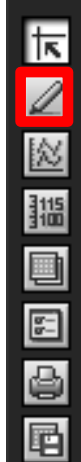

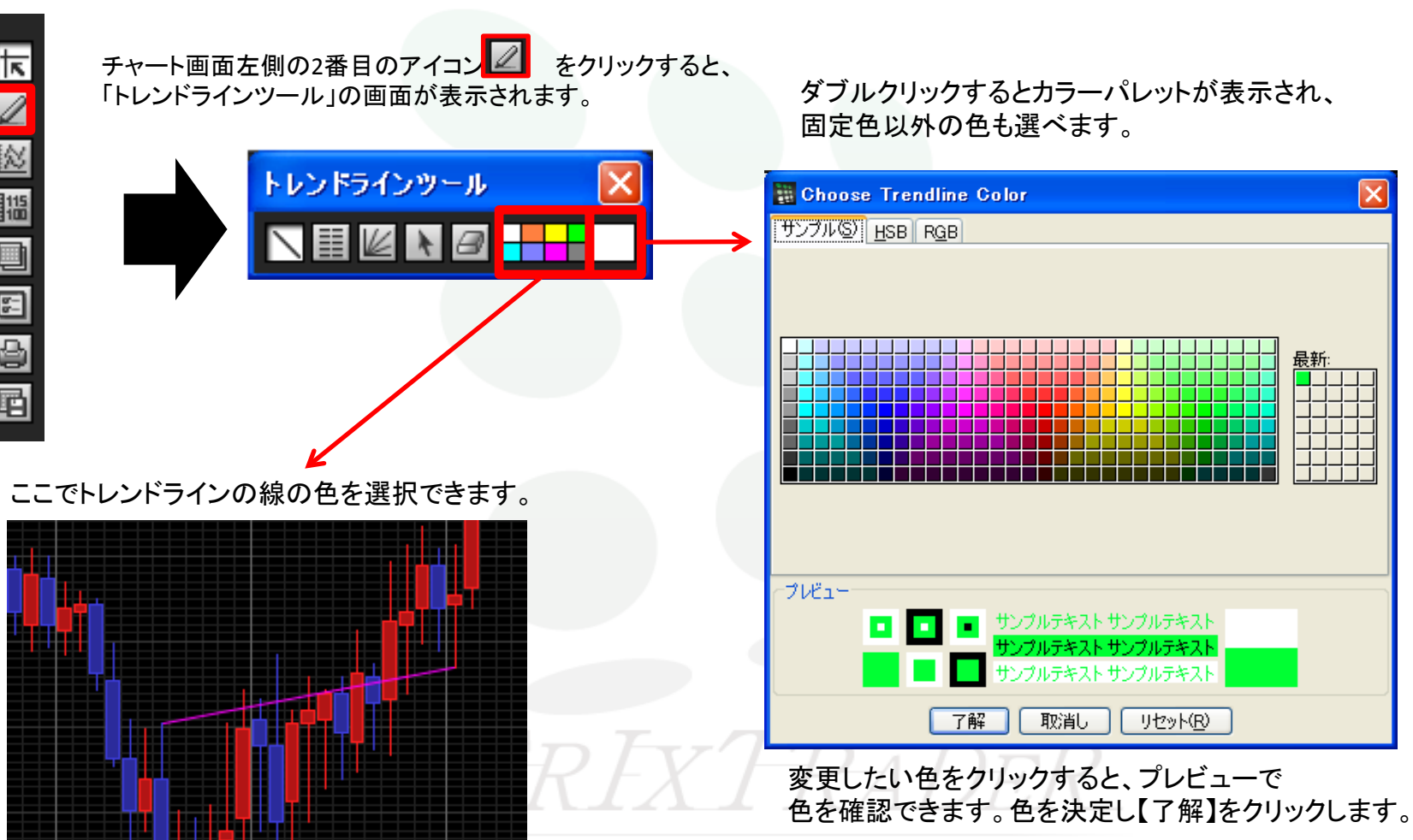

### チャート / テクニカル・デザイン設定①

チャートの配色やテクニカル指標の設定ができます。

チャート画面左側の3番目のアイコン 🔟 をクリックすると、「テクニカル・デザイン設定」の画面が表示されます。

|  | テクニカル・デザイン設定                                                                                                    | X            |
|--|----------------------------------------------------------------------------------------------------|--------------|
|  | 設定<br>全体設定<br>● チャート<br>● 単純移動平均<br>● 単純移動平均<br>● 単純移動平均<br>● 日均衡表<br>■ ポリンジャーバンド<br>■ パラボリック<br>■ エンベローブ<br>■ 下部テクニカル1<br>● 表示しな()<br>● ストキャスティクス<br>● ログサイナサポオ)            |              |
|  | <ul> <li>● RAMBAY/JBBX/</li> <li>● 赤離率(1.0基準)</li> <li>● サイコロジカルライン</li> <li>● DMI</li> <li>● RCI(順位相関係数)</li> <li>● ROC(変化率)</li> <li>● MACD</li> <li>● ウィリアムズ%R</li> </ul> | クニカル設定を反映させる |
|  | 決定 キャンセル 適用                                                                                                    |              |

①全体設定 【全体設定】をクリックすると、背景色と目盛線の設定を変更できます。17ページ

② チャート 【チャート】をクリックするとローソク足の色等を変更できます。19ページ

③チャート上のテクニカル指標 チャート上に表示されるテクニカル指標を設定できます。21ページ

④下部テクニカル チャート下部に表示されるテクニカル指標を設定できます。下部テクニカルは2つまで表示できます。22ページ

### チャート / テクニカル・デザイン設定② 全体設定1

【全体設定】では、背景色や目盛線の設定ができます。

【全体設定】をクリックすると、右側に設定項目が表示されます。 各項目の右側にある色のマスをクリックすると、「カラー選択」の 画面が表示されます。 変更したい色をクリックすると、プレビューで 色を確認できます。色を決定し【了解】をクリックします。

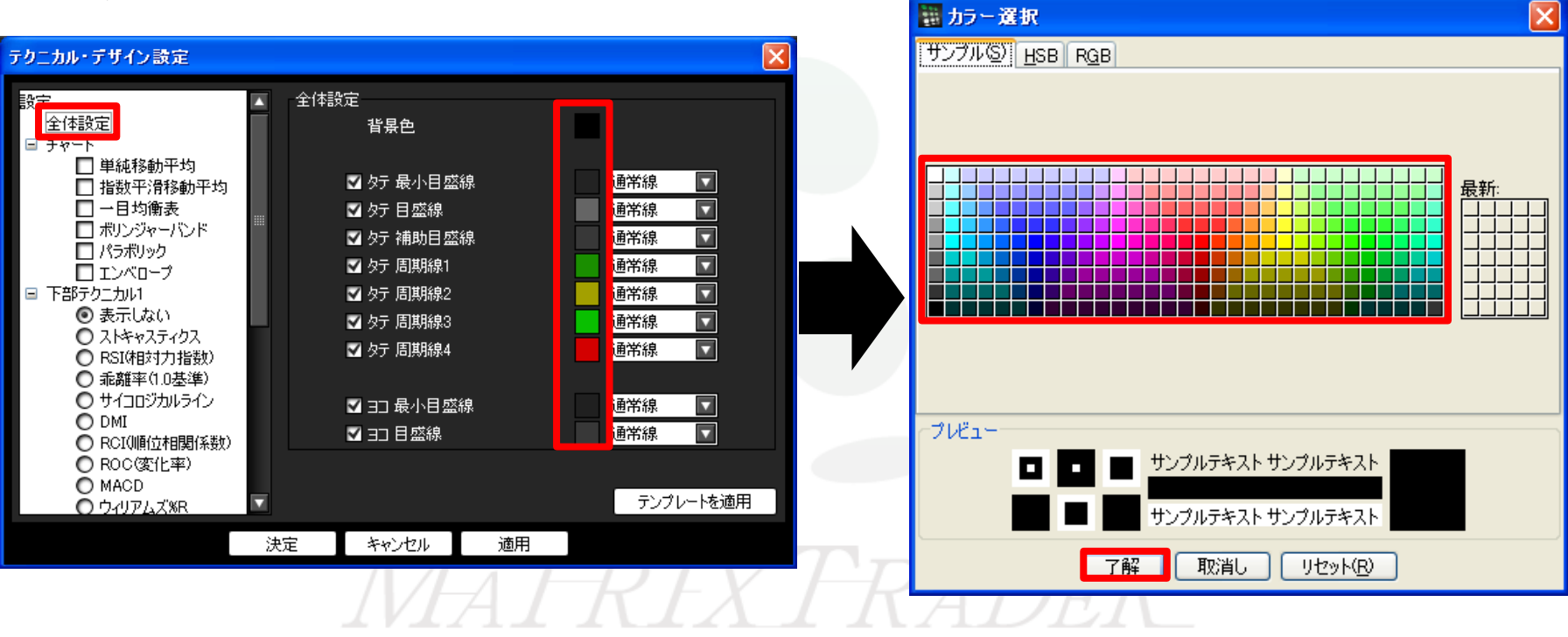

# チャート / テクニカル・デザイン設定③ 全体設定2

各目盛線の左側にあるチェックを外すと、目盛線が非表示になります。 また、右側のプルダウンで線の種類も変更できます。

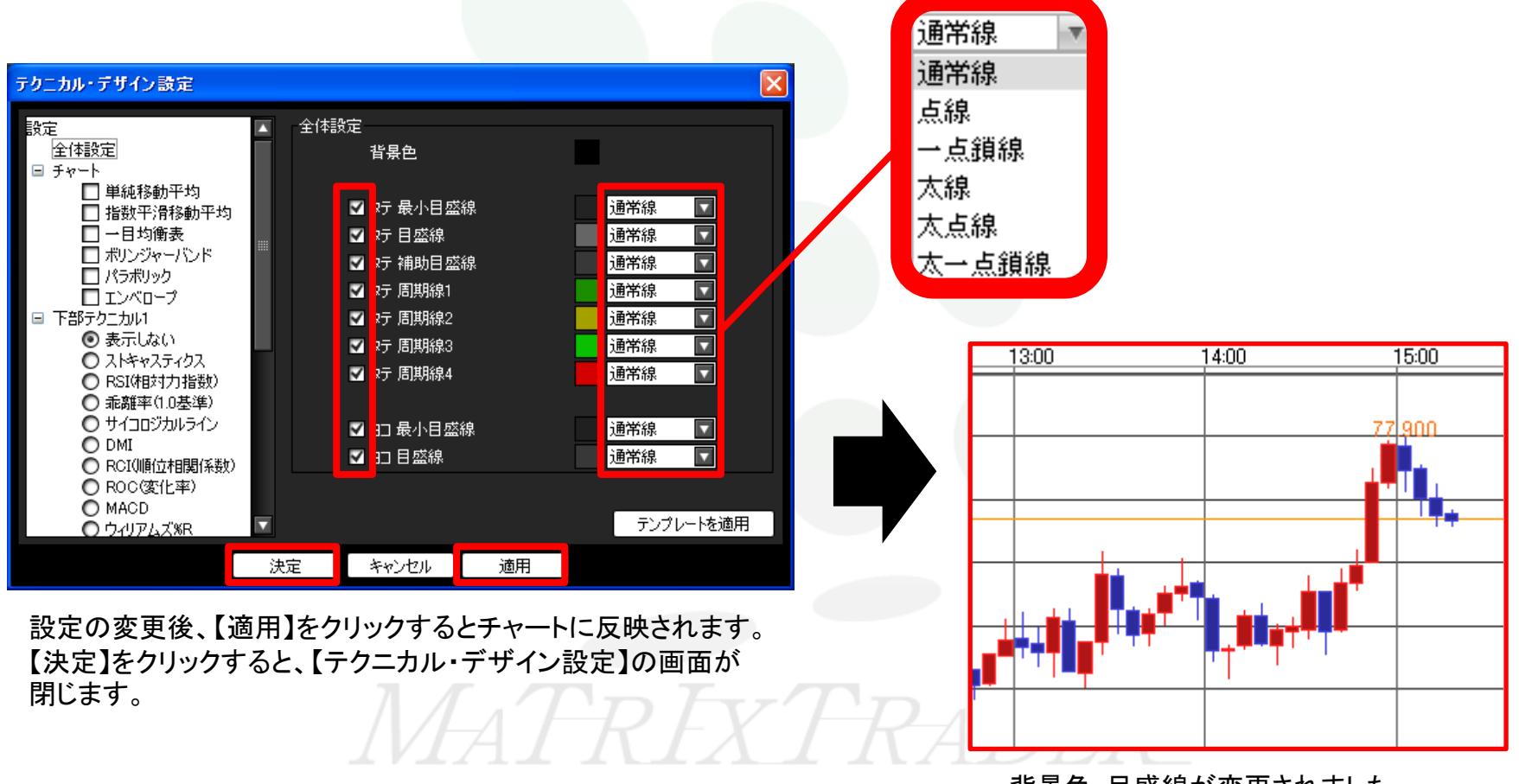

背景色・目盛線が変更されました。

## チャート / テクニカル・デザイン設定④ チャート1

【チャート】では、ローソク足・ライン・転換点・現在レート線などの設定ができます。

【チャート】をクリックすると、右側に設定項目が表示されます。 各項目の右側にある色のマスをクリックすると、「カラー選択」の 画面が表示されます。

変更したい色をクリックすると、プレビューで 色を確認できます。色を決定し【了解】をクリックします。

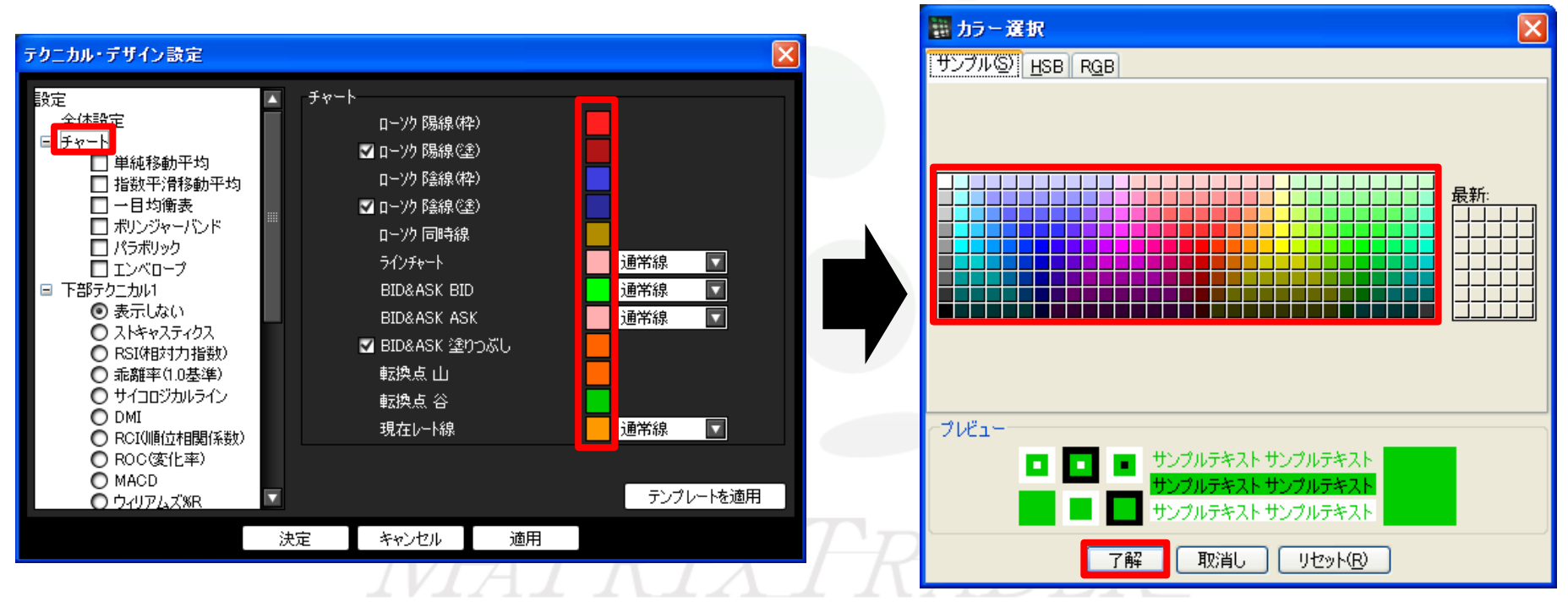

# チャート / テクニカル・デザイン設定⑤ チャート2

右側のプルダウンで線の種類が変更できます。

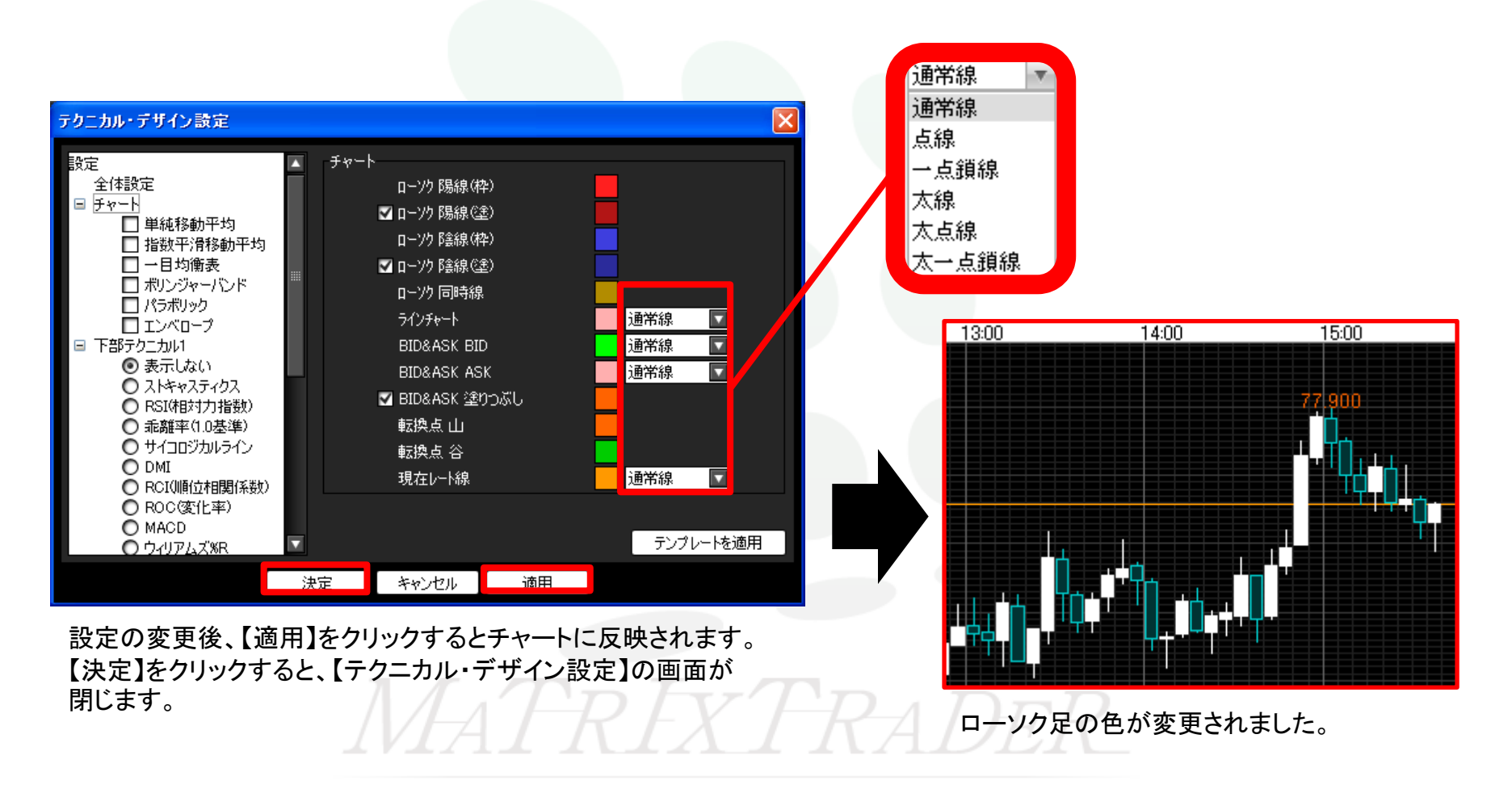

# チャート / テクニカル・デザイン設定⑥ 指標の追加1

チャート上に表示されるテクニカル指標を設定できます。

表示させたいテクニカル指標にチェックを入れると、右側に設定項目が表示されます。 必要な項目にチェックをつけ数値を入力します。また、色や線の種類も変更できます。

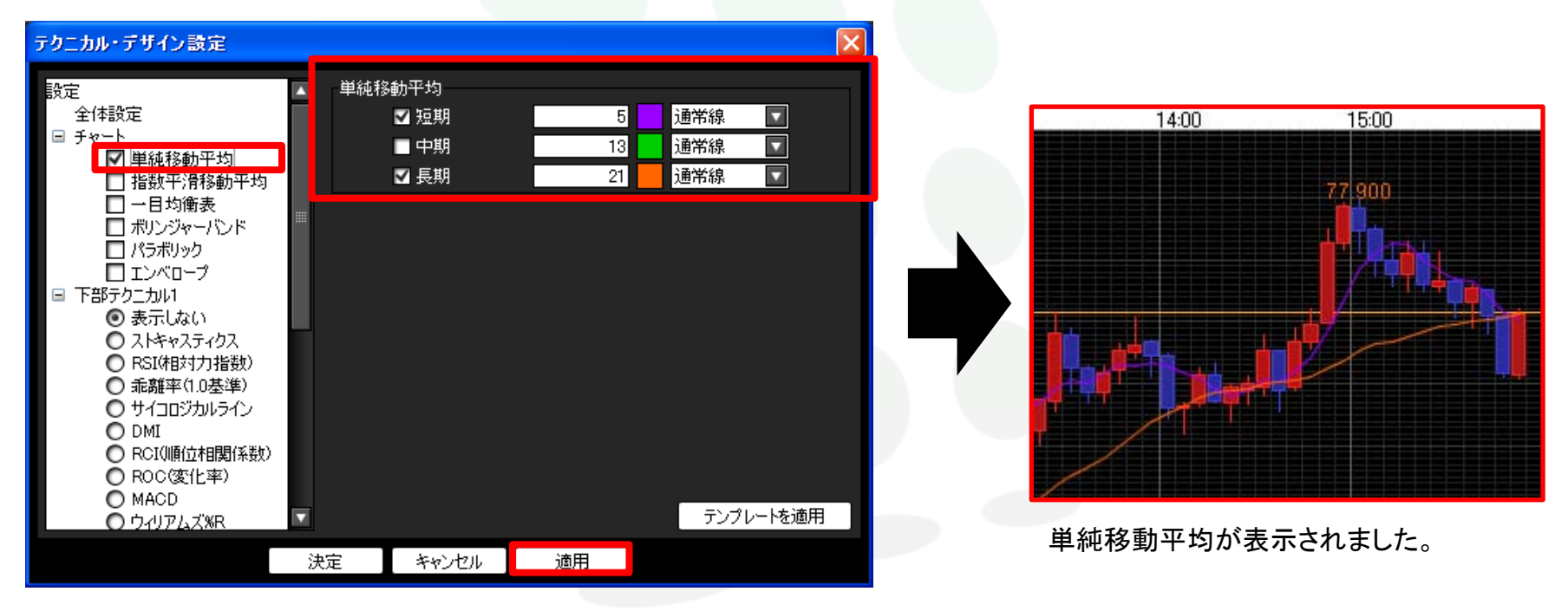

設定の変更後、【適用】をクリックするとチャートに反映されます。

各テクニカル指標の詳細な内容は、下記URLをご参照ください。

http://www.jfx.co.jp/category/tec/index.html

# チャート / テクニカル・デザイン設定⑦ 指標の追加2

チャートの下部に表示されるテクニカル指標を、2つまで設定できます。

表示させたい下部テクニカルにチェックを入れると、右側に設定項目が表示されます。 必要な項目にチェックをつけ数値を入力します。また、色や線の種類も変更できます。

| テクニ | カル・デザイン設定                                                                                                    |       |                                                                            |          |                                          | ×    |                       |                                                                                     |                                              |
|-----|----------------------------------------------------------------------------------------------------|-------|----------------------------------------------------------------------------|----------|------------------------------------------|------|-----------------------|-------------------------------------------------------------------------------------|----------------------------------------------|
|     | <ul> <li>下部テカニカル1</li> <li>表示しない</li> <li>ストキャスティクス</li> <li>RSI(相対力指数)</li> <li>乖離率(1.0基準)</li> <li>サイコロジカルライン</li> <li>DMI</li> <li>RCI(順位相関係数)</li> <li>ROC(変化率)</li> <li>MACD</li> <li>ウイリアムズ%R</li> </ul> | -MACD | EMA短期<br>EMA長期<br>▼ MACD<br>▼ 平滑シグナル<br>▼ 乖離<br>乖離上(枠)<br>乖離上(塗)<br>乖離下(枠) | 12<br>26 | <ul> <li>■ 通常線</li> <li>■ 通常線</li> </ul> |      | 77.;<br>••••••••••••• | ŧҕݡ<br><sup>┩</sup> ╪፼ <sup>┱⊥</sup> ଡ଼┿┵∔║ <sup>┵</sup> ⊺║ <sub>╡ଡ଼</sub> ┲╼┵┯┶╙┼╽ | <mark>ا<sup>مل</sup>ام ال</mark> ا<br>77.176 |
|     | <ul> <li>○ アルティメットオシレータ・</li> <li>○ 平均足</li> <li>● 表示しな()</li> <li>○ ストキャスティクス</li> <li>○ RSI(相対力指数)</li> <li>○ 乖離率(1.0基準)</li> <li>○ サイコロジカルライン</li> <li>○ DMI</li> </ul>                                     |       | 乖離下徑)                                                                      |          | Fンプレ-                                    | トを適用 | MACD: MACD(12-26      | 5)105737 シザナル[9]6.7638 乖離3                                                          | .8099<br>                                    |
|     |                                                                                                    | 決定    | キャンセル                                                                      | 適用       |                                          |      |                       |                                                                                     |                                              |

設定の変更後、【適用】をクリックするとチャートに反映されます。

各テクニカル指標の詳細な内容は、下記URLをご参照ください。

http://www.jfx.co.jp/category/tec/index.html

# チャート / テクニカル・デザイン設定⑧ 指標の追加3

表示中のテクニカル指標のパラメータ情報が確認できます。

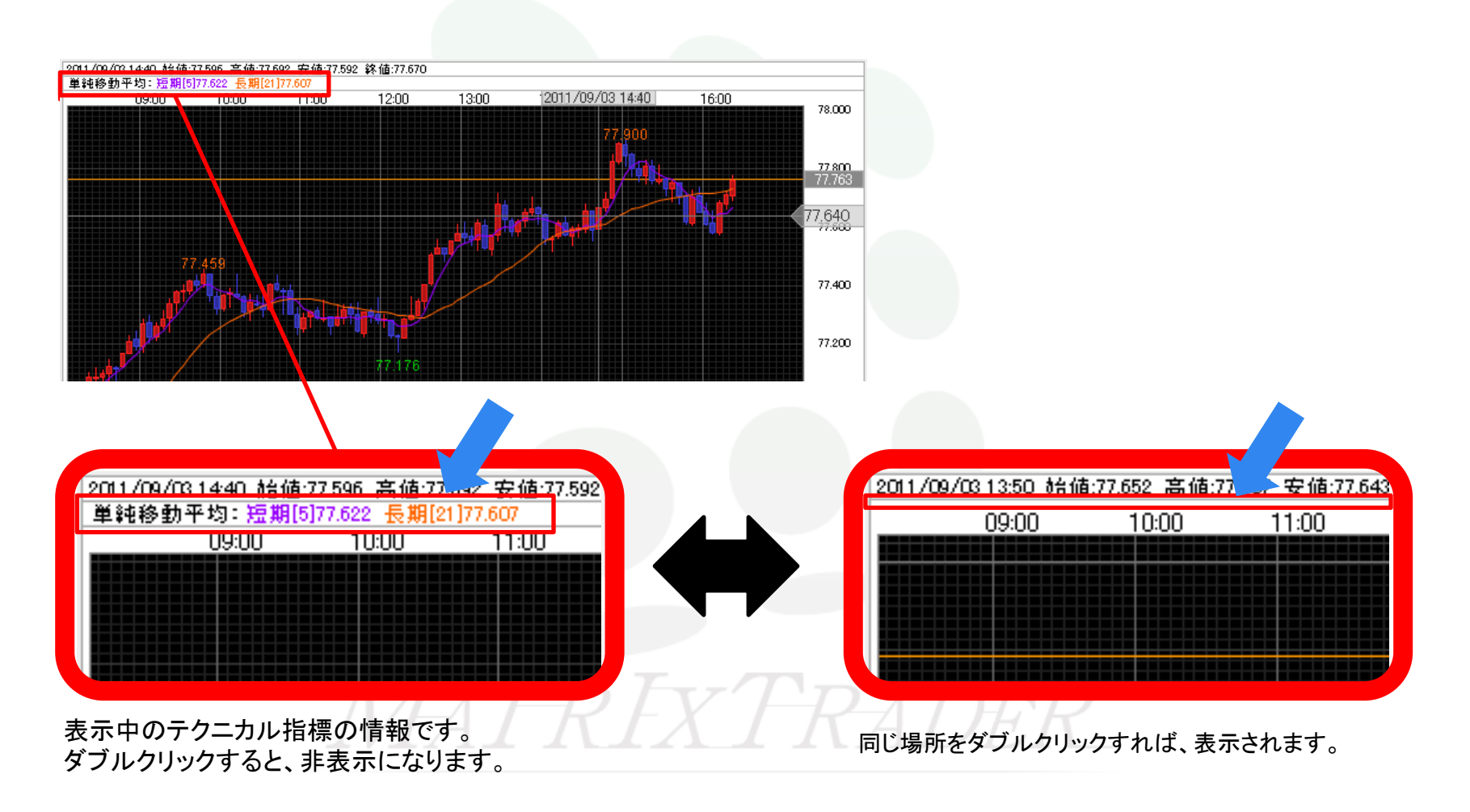

### チャート / 値段軸スケール設定

16:00

値段軸スケールの設定ができます。

チャート画面左側の4つ目のアイコン IIII をクリックすると、 「値段軸スケールの設定」の画面が表示されます。

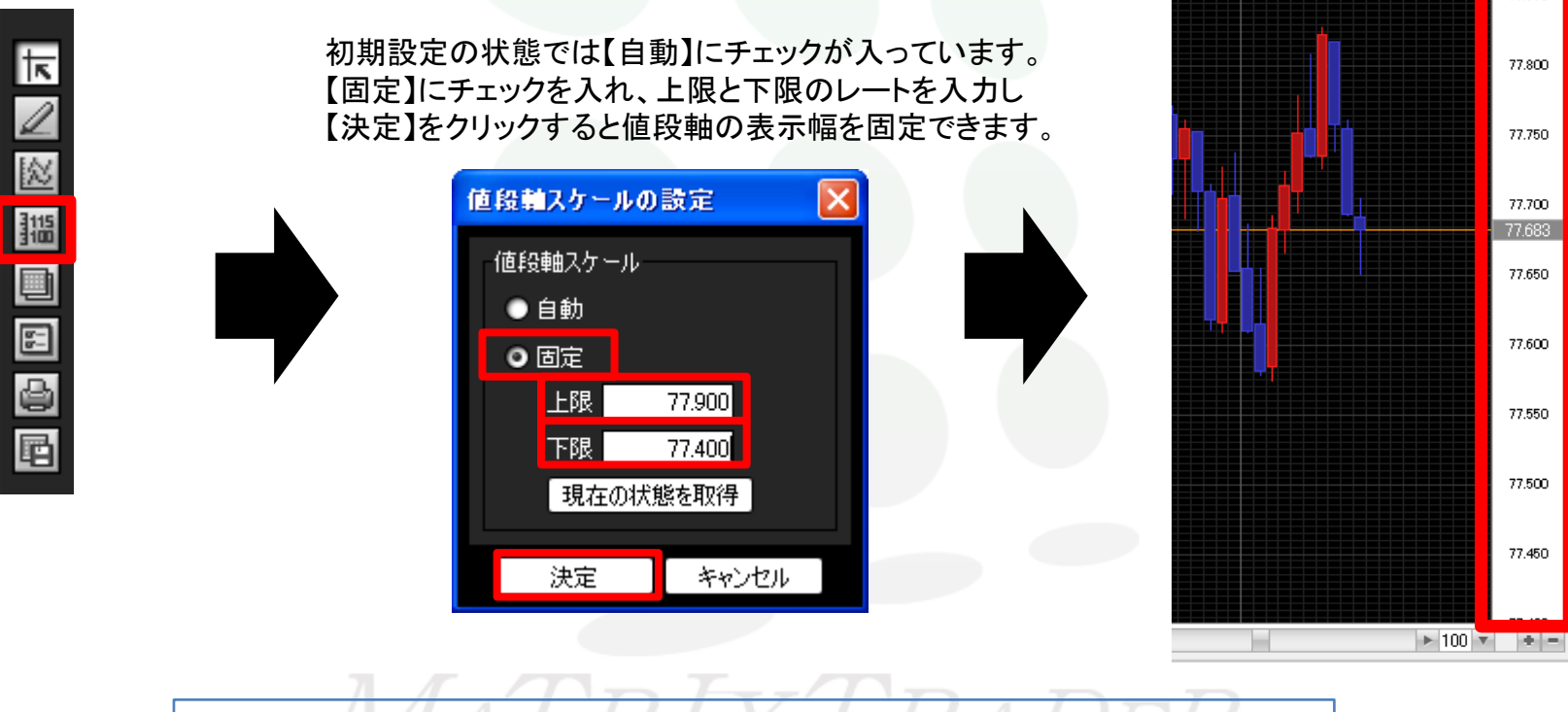

【自動】を選択した場合は、チャートの高値・安値に合わせて値段軸が自動的に変更されます。 【固定】を選択した場合は、上限・下限をお好みの数値にすることができます。 【現在の状態を取得】をクリックすると、現在の値段軸の上限と下限が数値に入力されます。 77.850

チャート / その他チャートデータ(コメント・アラート-覧) (1)

登録したコメントの一覧が表示され、内容の変更・削除ができます。 ※コメントの登録方法の詳細は、P.10へ。

チャート画面左側の5番目のアイコン 
ま たりリックすると、「その他チャートデータ」の画面が表示されます。
「コメントー覧」、「アラートー覧」のタブを切り替えることで、それぞれの編集が可能です。

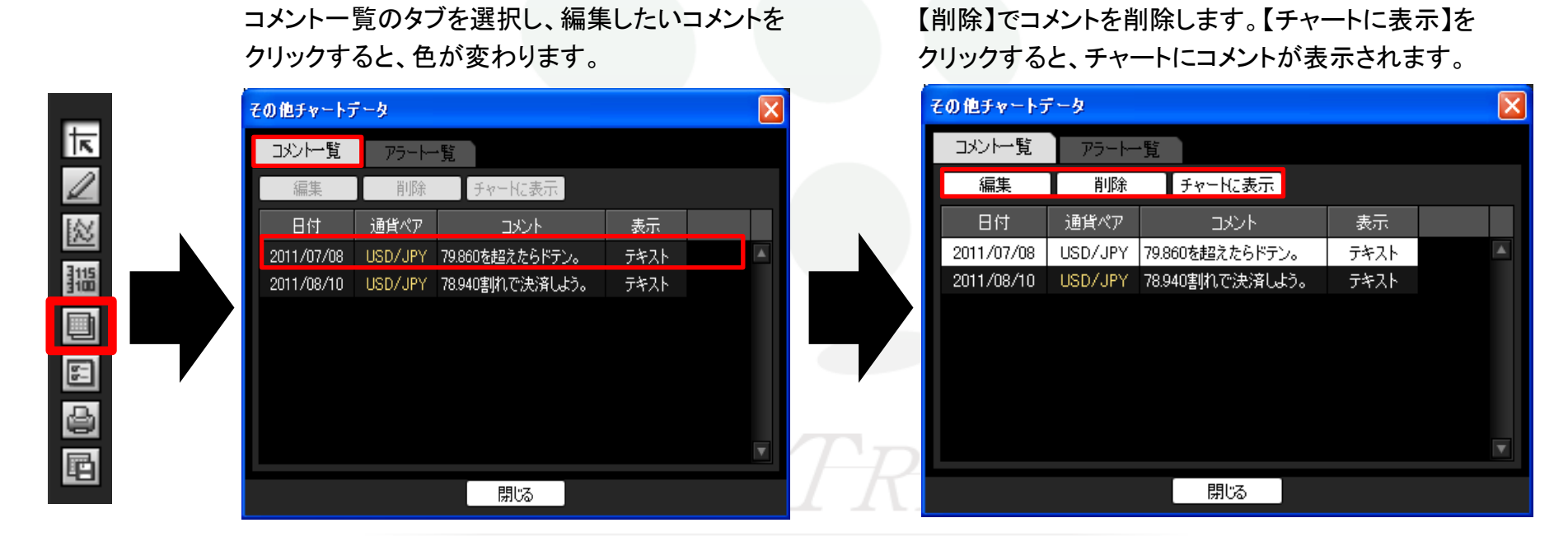

JFX

【編集】をクリックすると、コメントの内容を編集できます。

チャート / その他チャートデータ(コメント・アラート-覧) (2)

登録したアラートの一覧が表示され、内容の変更・削除を行うことができます。※アラートの登録方法の詳細は、P.11へ。

チャート画面左側の5番目のアイコン 🔲 をクリックすると、「その他のチャートデータ」の画面が表示されます。 「コメントー覧」、「アラートー覧」のタブを切り替えることで、それぞれの編集が可能です。

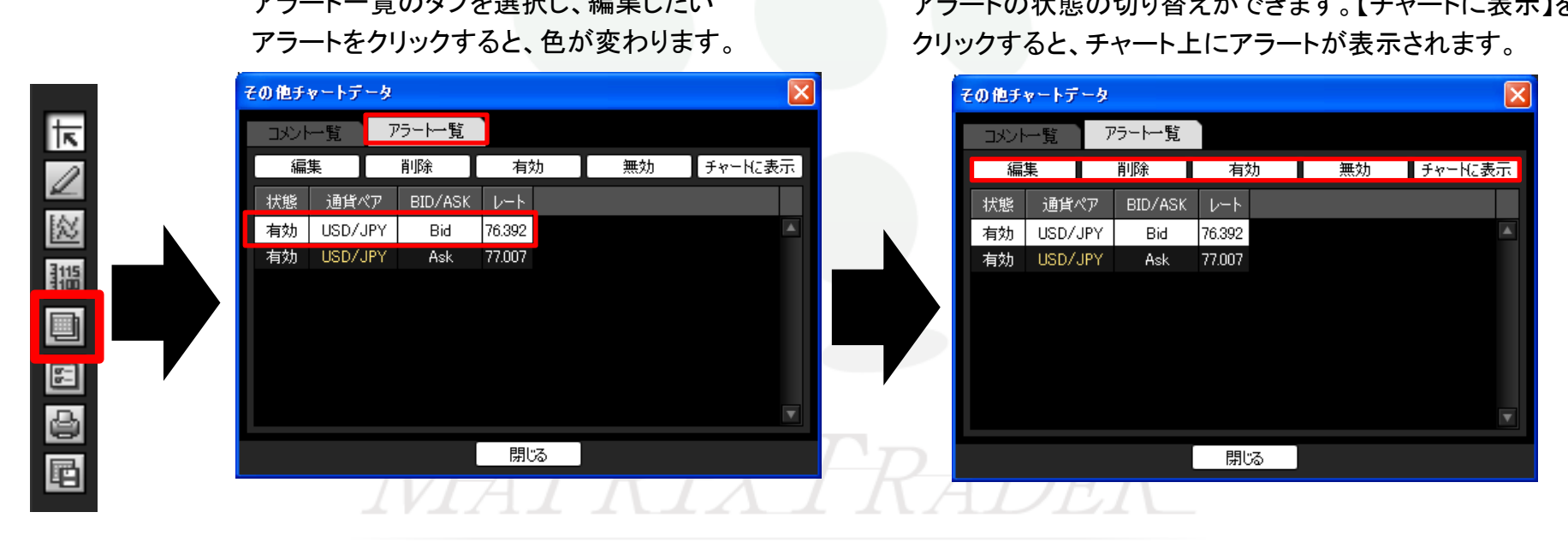

アラートー覧のタブを選択し、編集したい

【編集】をクリックすると、アラートの内容を編集できます。 【削除】でアラートを削除します。【有効】・【無効】で アラートの状態の切り替えができます。【チャートに表示】を

### チャート / チャート表示設定①

チャートの表示設定ができます。

チャート画面左側の6番目のアイコン

「シャート画面左側の6番目のアイコン

たないのないのですると、「チャート表示設定」の画面が表示されます。

それぞれの項目にチェックを入れ、【決定】をクリックすると表示、非表示の切り替えができます。 チャート上で右クリックしても「チャート表示設定」画面を出すことができます。

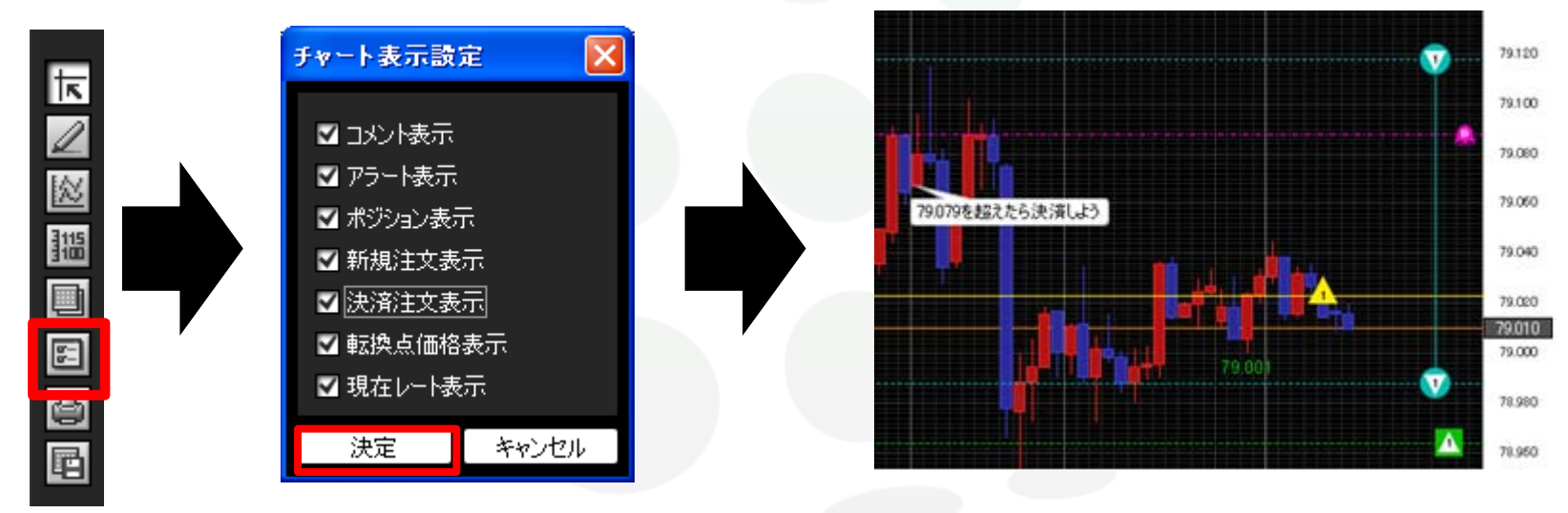

■コメント表示…登録したコメントの表示・非表示を選択できます。コメントの登録方法は<u>10ページ</u>
 ■アラート表示…登録したアラートの表示・非表示を選択できます。アラートの登録方法は<u>11ページ</u>
 ■ポジション表示…保有ポジションをアイコンとラインで表示できます。<u>28ページ</u>
 ■新規注文表示…新規注文をアイコンとラインで表示できます。<u>29ページ</u>
 ■決済注文表示…決済注文をアイコンとラインで表示できます。<u>29ページ</u>
 ■転換点価格表示…転換点価格の表示・非表示を選択できます。<u>30ページ</u>
 ■現在レート表示…現在レートのラインを表示できます。<u>31ページ</u>

### チャート / チャート表示設定② ポジション表示

チャート上に保有ポジションの情報が表示できます。表示させるとチャート上でポジションの決済ができます。

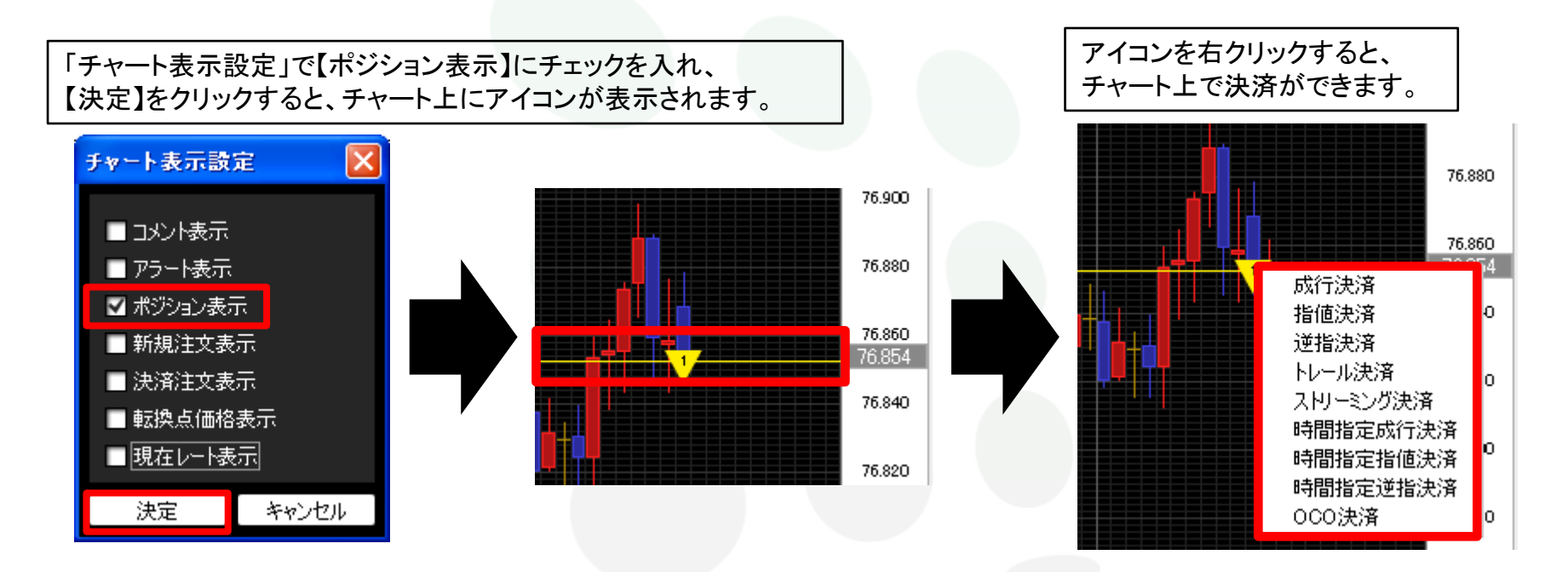

チャート上に表示されるアイコンです。Lot数が真ん中に表示されます。

| 売りのポジション | 決済注文方法の詳細は下記URLより<br>▶ MATRIX TRADERムービーマニュアル「チャートからポジションの決済や、注文の変更はできま<br>すか?」をご参照ください。 |
|----------|------------------------------------------------------------------------------------------|
| 買いのポジション | http://www.jfx.co.jp/mt_movie_exe/category/b/06.html                                     |

# チャート / チャート表示設定③ 新規・決済注文表示

チャート上に新規注文·決済注文の情報が表示できます。 表示させると、チャート上で注文内容の変更ができます。

「チャート表示設定」で【新規注文表示】または【決済注文表示】にチェックを入れ、【決定】をクリックすると、 チャート上にアイコンが表示されます。例)のような注文をした場合、チャート上では下図のように表示されます。

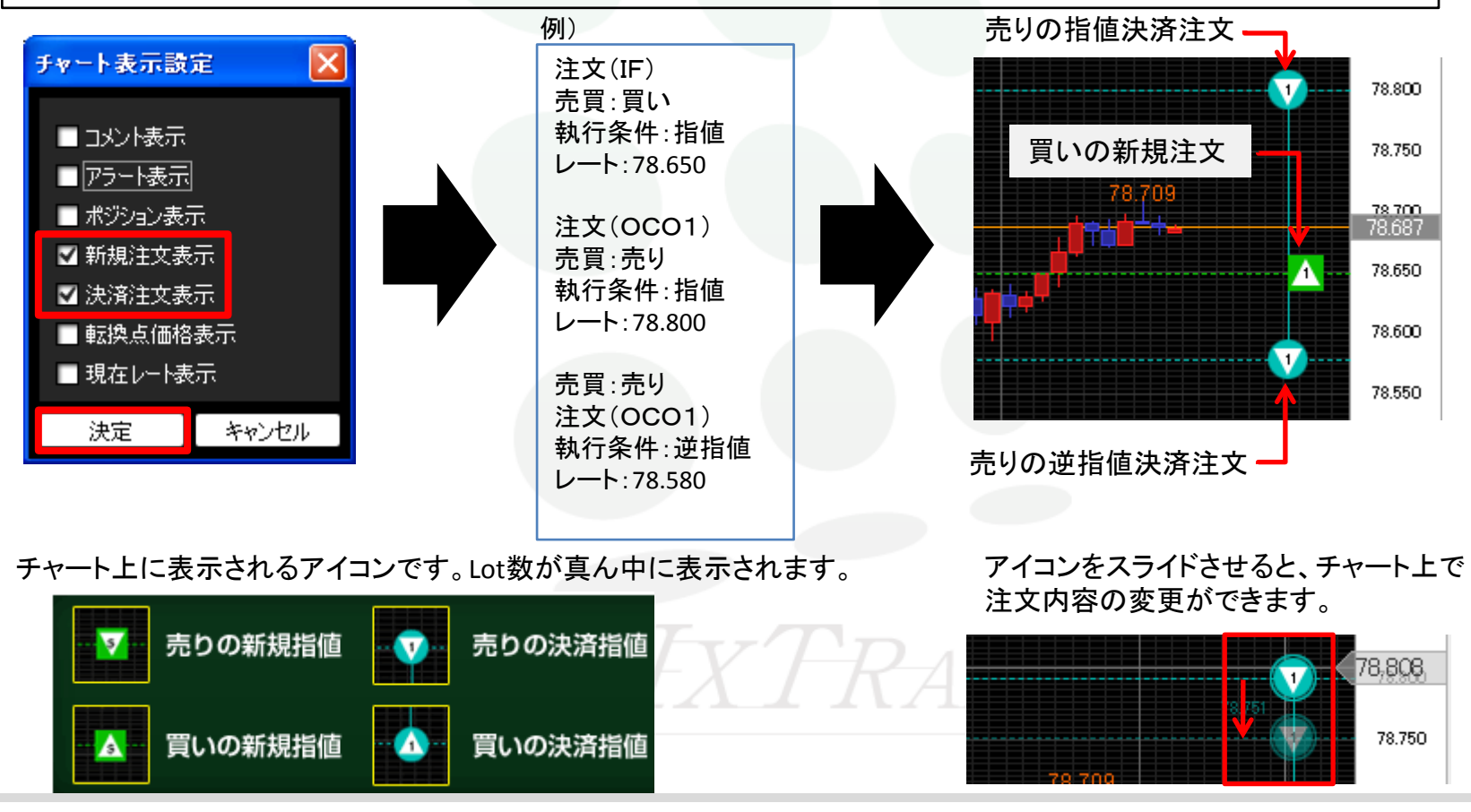

### チャート / チャート表示設定④ 転換点価格表示

転換点のレートを表示できます。

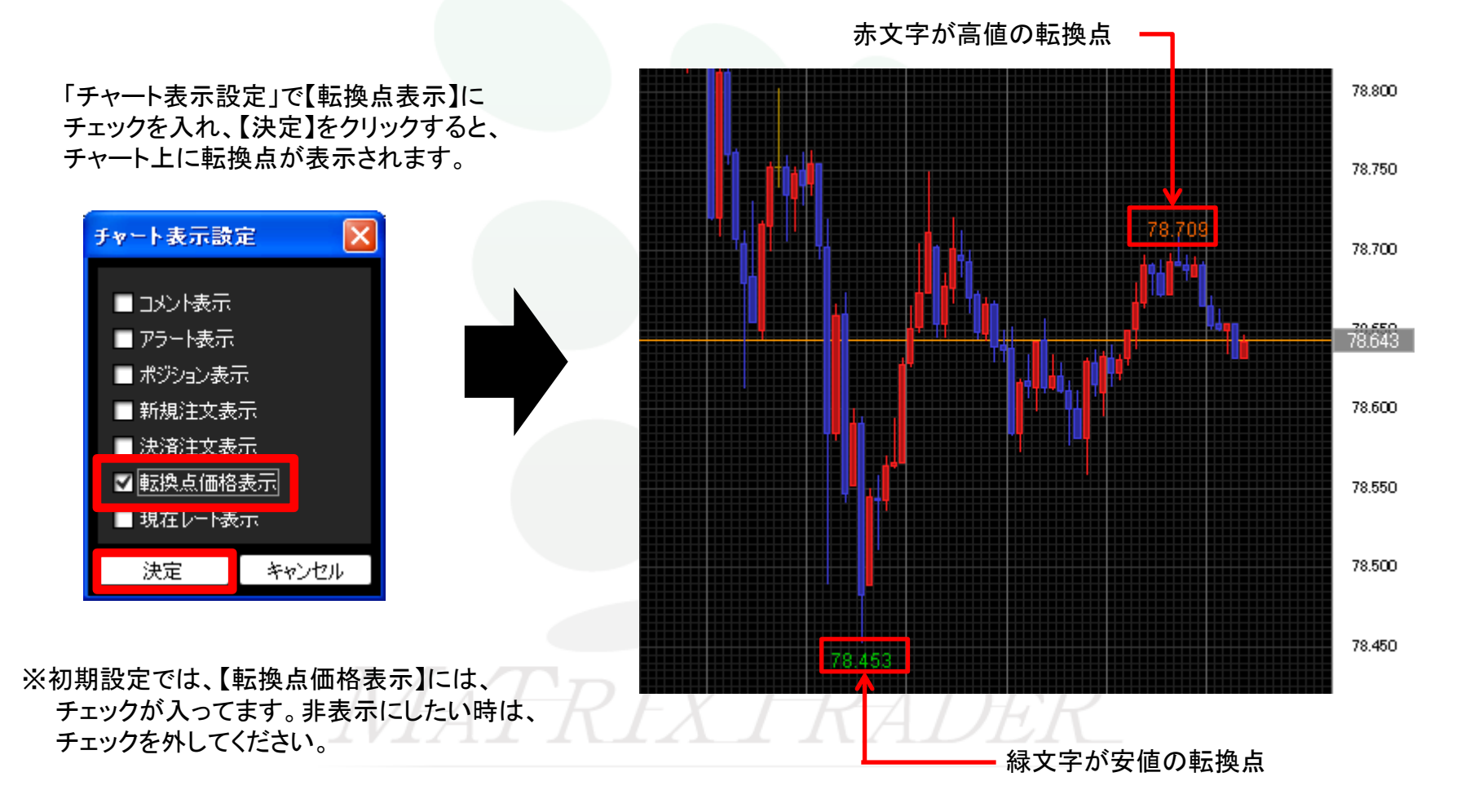

### チャート / チャート表示設定⑤ 現在レート表示

チャート上に現在レート線を表示できます。

「チャート表示設定」で【現在レート表示】にチェックを入れ、 【決定】をクリックすると、現在レート線が表示されます。

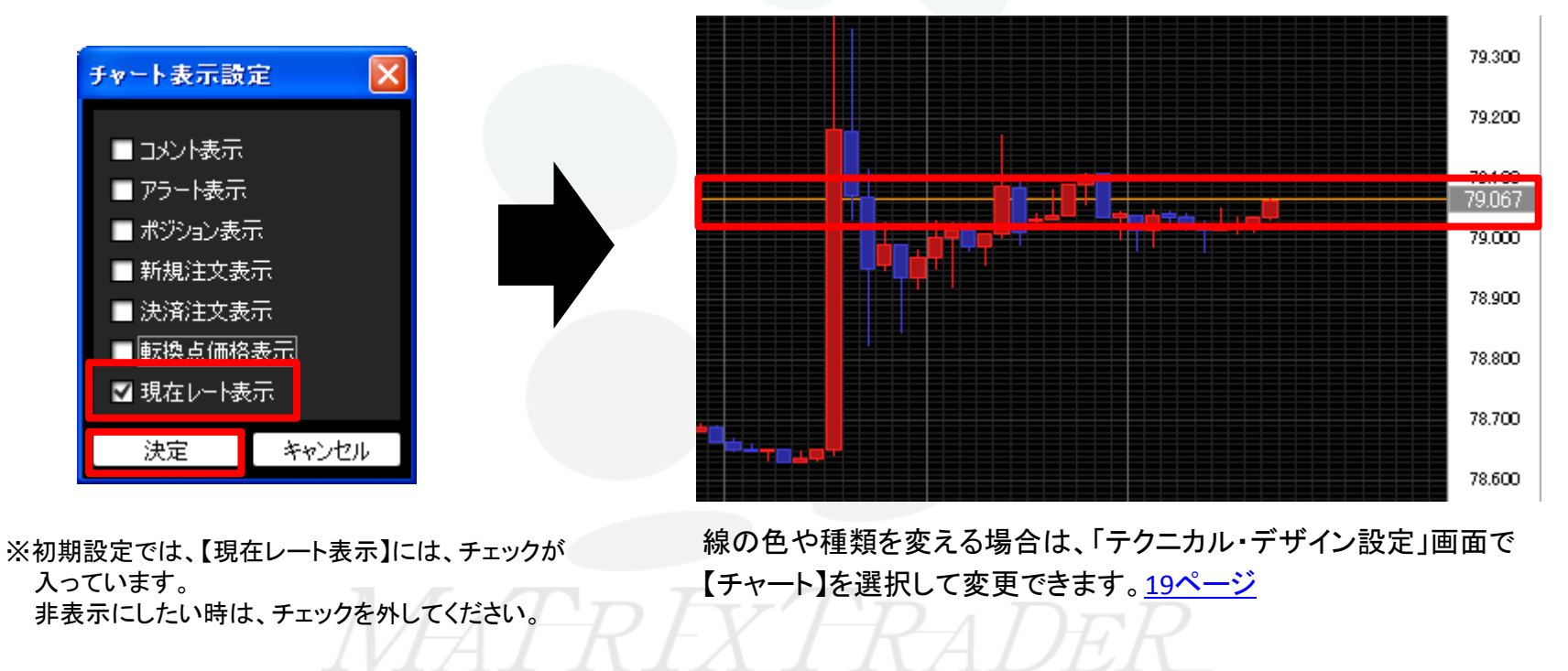

# チャート / 印刷、データダウンロード

#### チャートの印刷や、チャートデータのダウンロードができます。

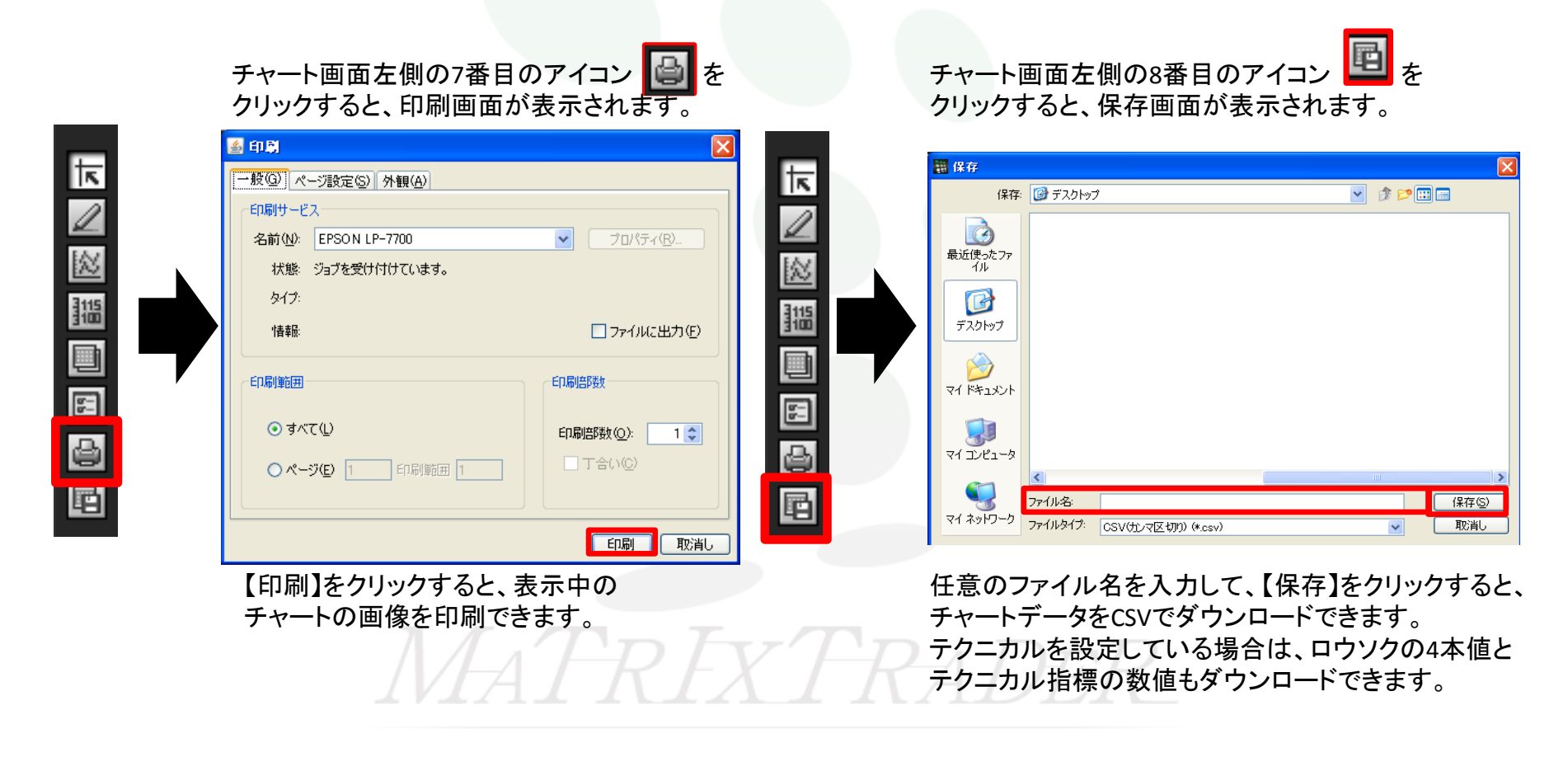

# チャート / テンプレートとして保存

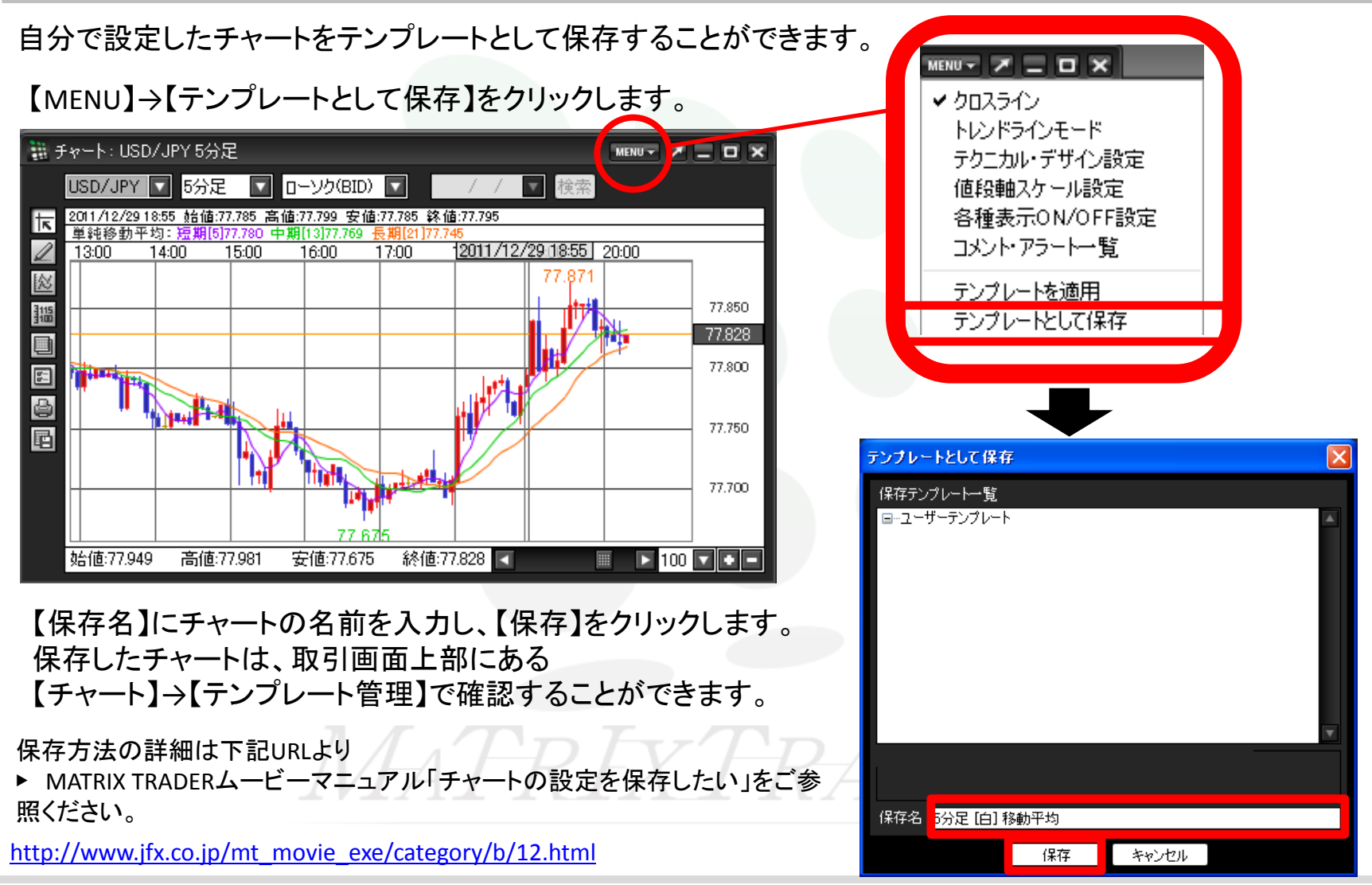

# チャート / チャートの追加(テンプレート指定)①

#### テンプレートを使ってチャートを開くことができます。 テンプレートは【固定テンプレート】と【ユーザーテンプレート】の2つのフォルダに分かれています。

・【固定テンプレート】 →最初から登録されているテンプレート
 ・【ユーザーテンプレート】→お客様が設定・保存したテンプレート

【最後に閉じたチャート】→ログインした後、最後に閉じたチャートのテンプレート(ログアウトすると消去されます)

#### 取引画面上部【チャート】→

【チャートの追加(テンプレート指定)】をクリックします。

### 【新規チャートを開く】画面が表示されます。

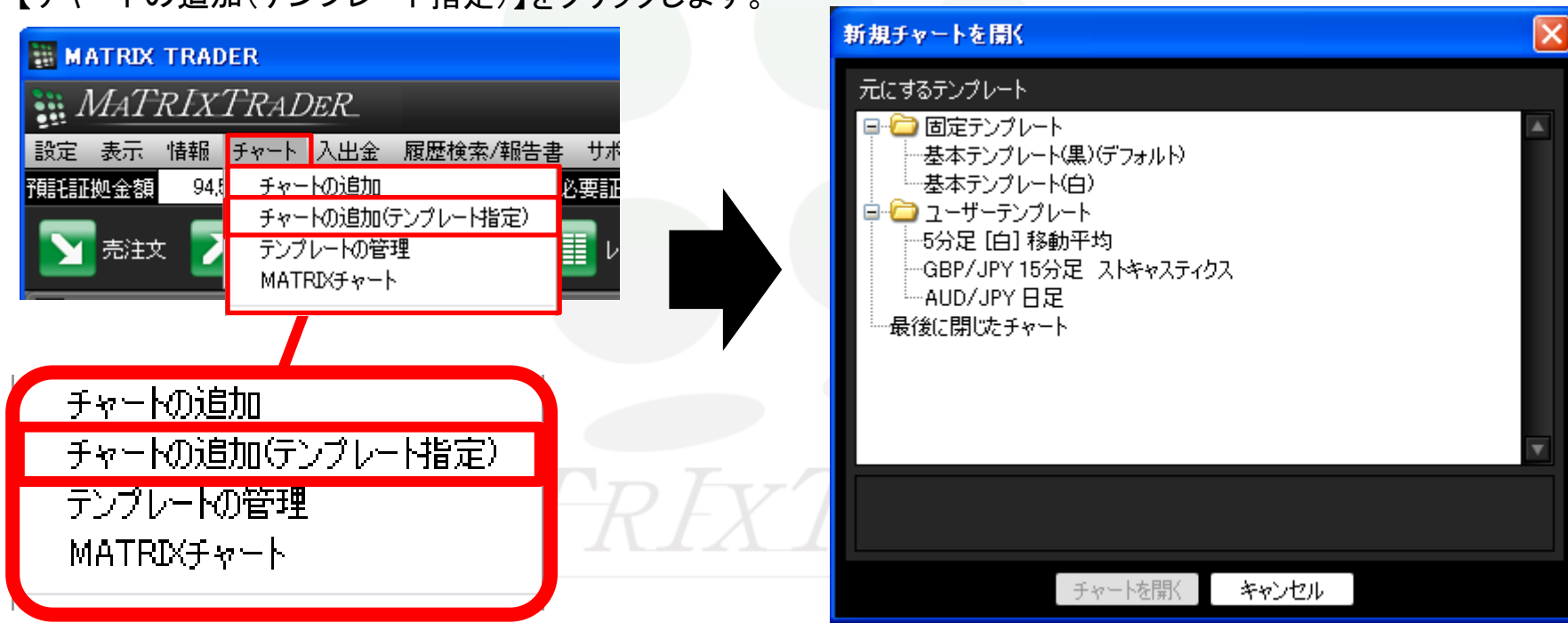

# チャート / チャートの追加(テンプレート指定)②

テンプレート名の上でクリックすると、そのテンプレートの設定内容が画面下部に表示されます。

【チャートを開く】をクリックすると、指定したテンプレートのチャートが開きました。

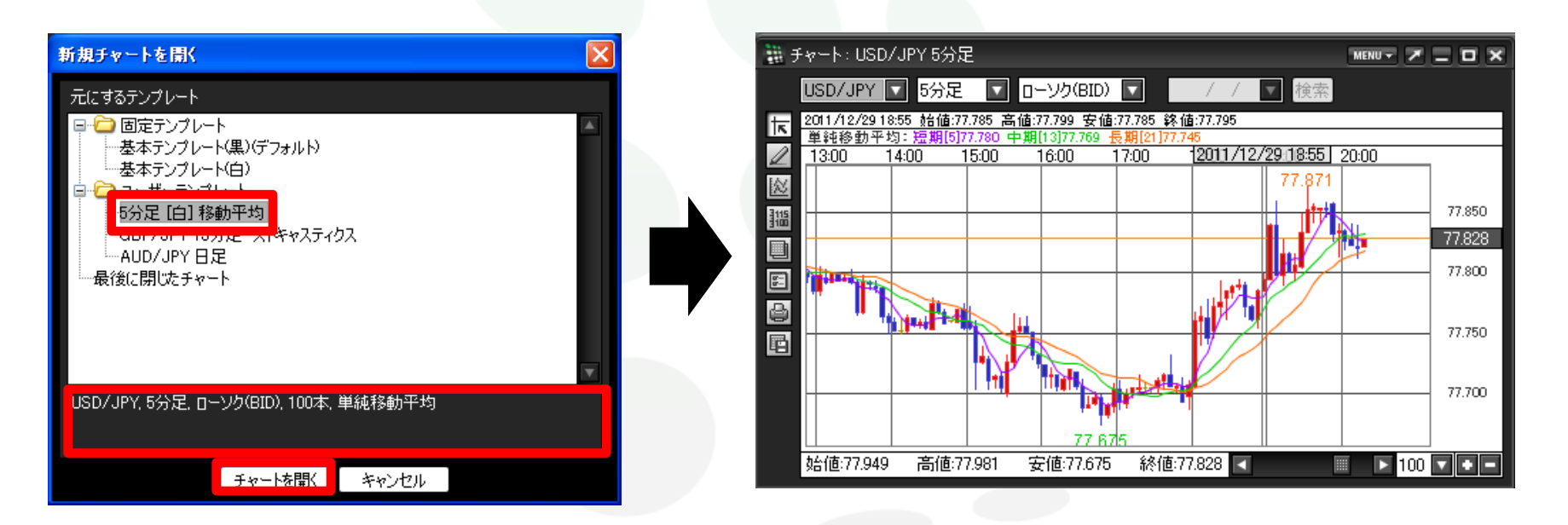

「チャートの追加(テンプレート指定)の詳細は下記URLより

▶ MATRIX TRADERムービーマニュアル「チャートの設定を保存したい」をご参照ください。

http://www.jfx.co.jp/mt\_movie\_exe/category/b/12.html

チャート / テンプレートの管理(1)

保存したテンプレートの名前を変更したり削除することができます。

#### 取引画面上部【チャート】→【テンプレートの管理】をクリックします。

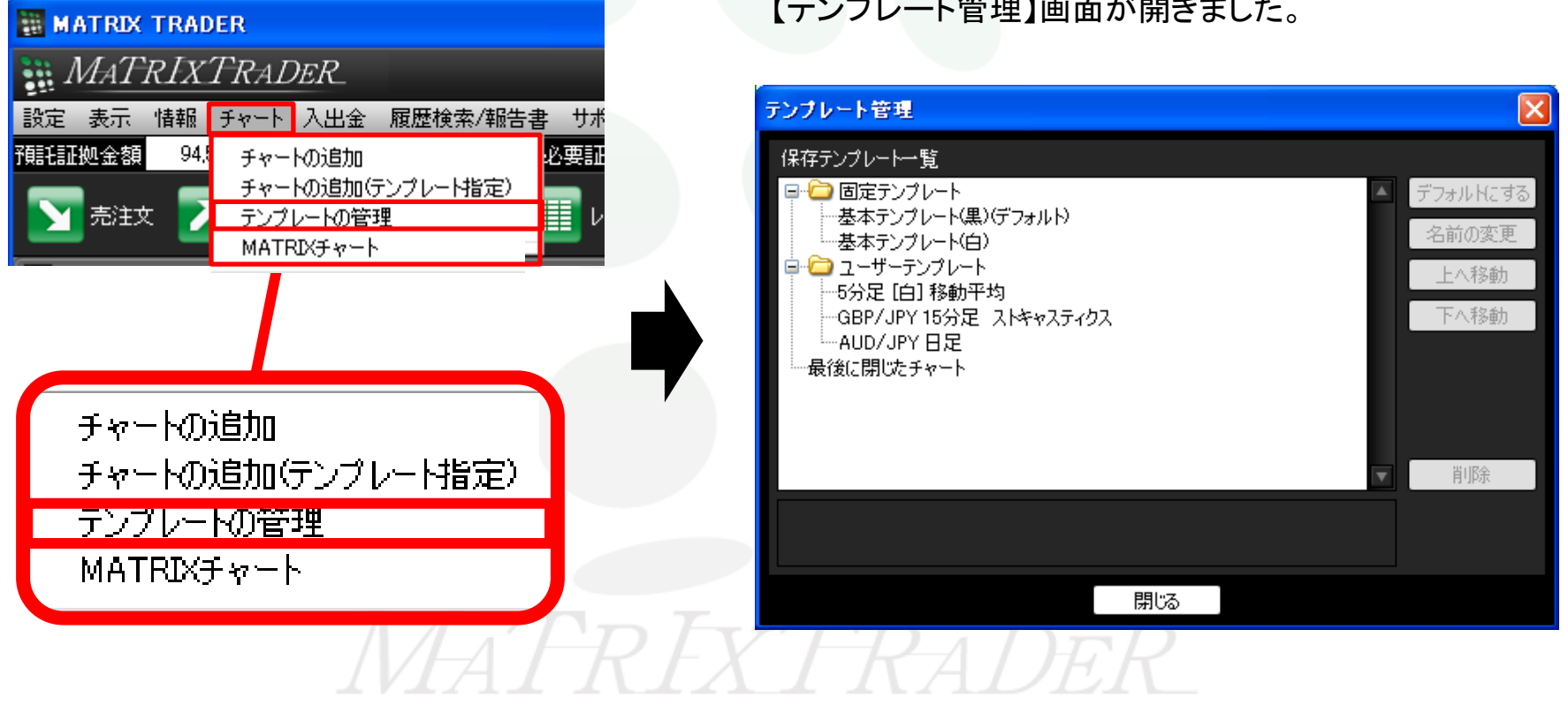

【テンプレート管理】画面が開きました。

# チャート / テンプレートの管理2

変更・削除したいテンプレート名をクリックします。

指定したテンプレートの名前を変えたり、表示位置を並べ替えることができます。 「デフォルトにする」をクリックすると、保存した設定が初期設定に戻ります。

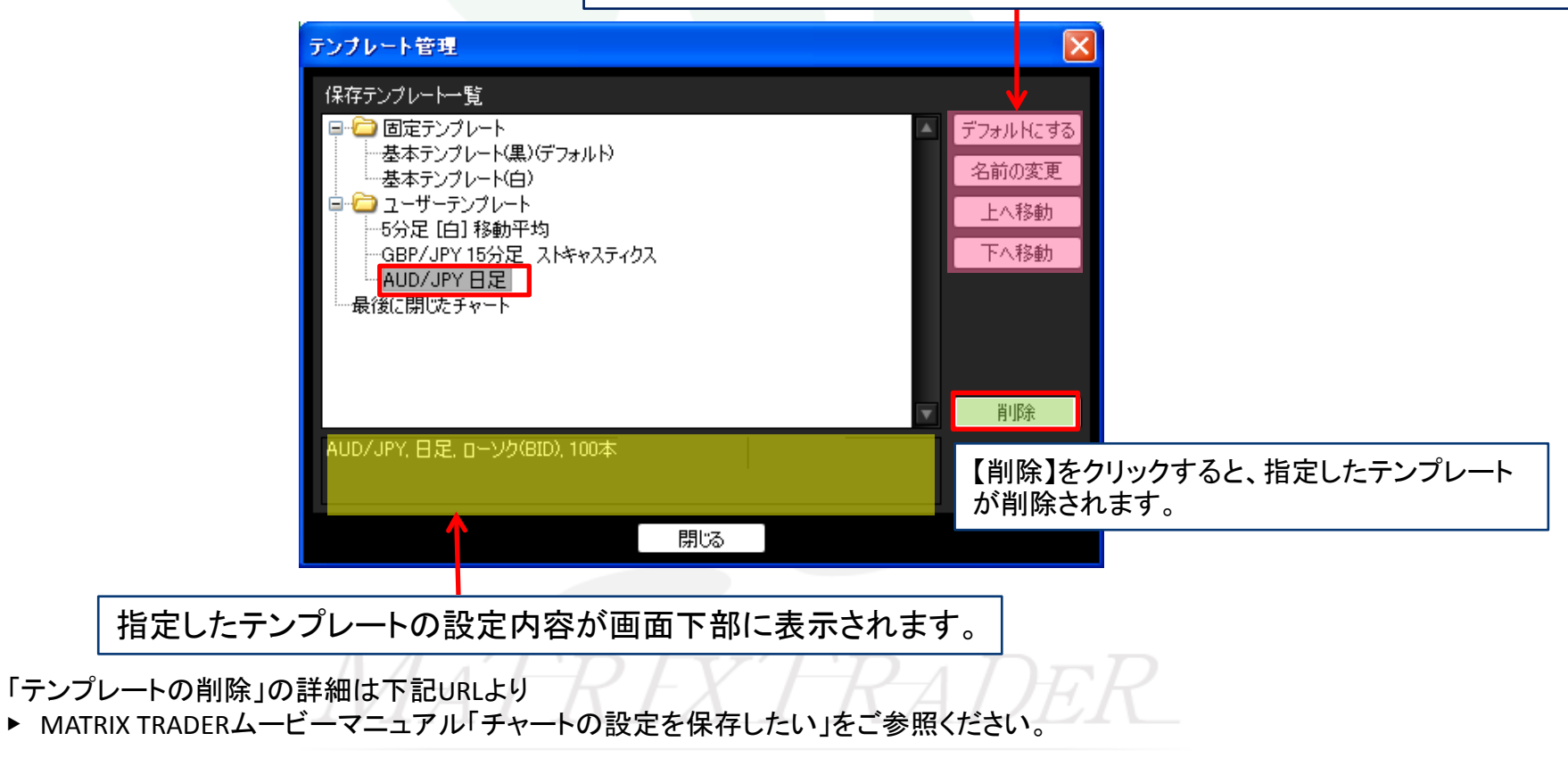

http://www.jfx.co.jp/mt\_movie\_exe/category/b/12.html

# チャート / テンプレートを適用①

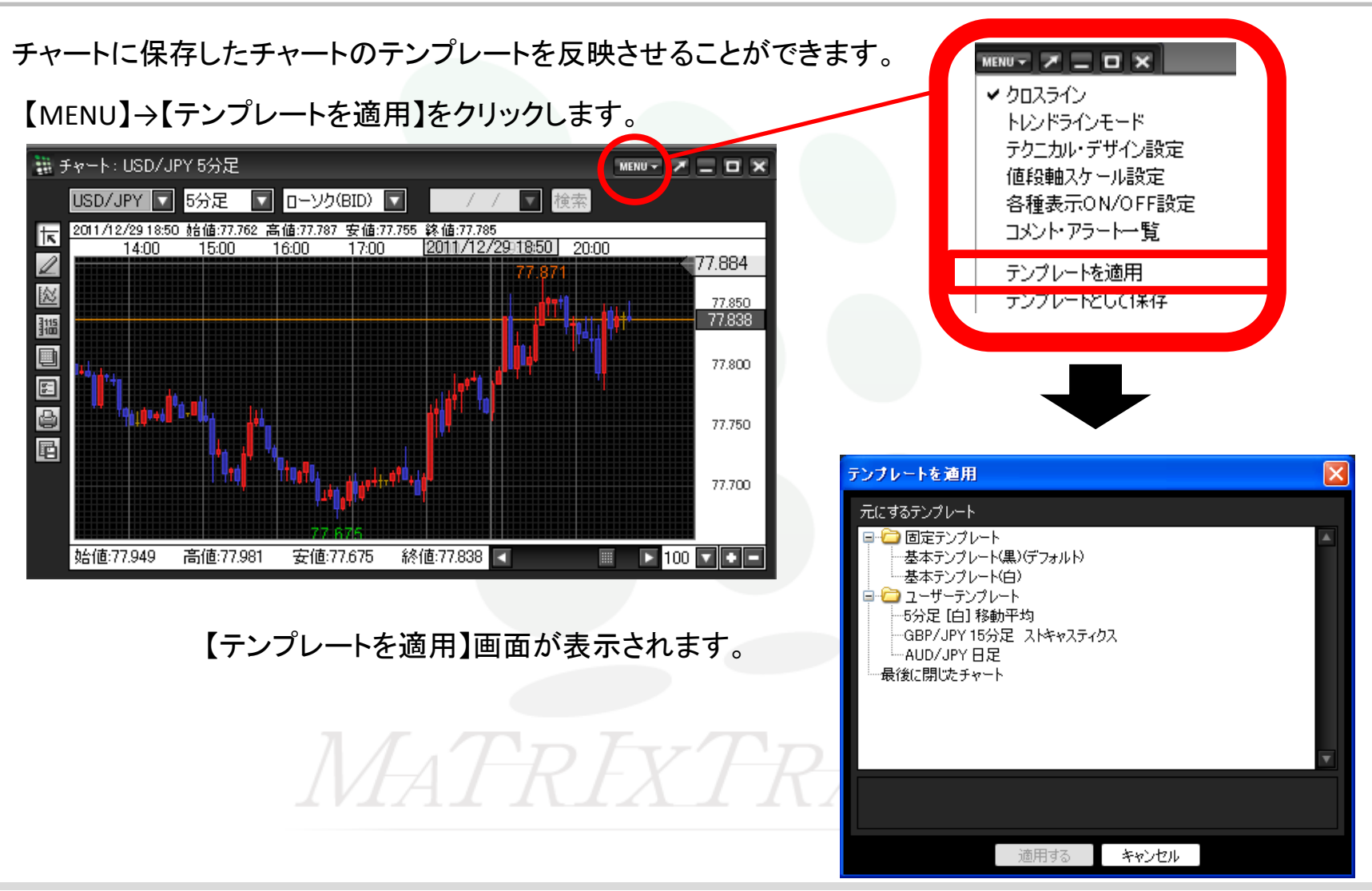

チャート / テンプレートを適用2

テンプレート名の上でクリックすると、そのテンプレートの設定内容が画面下部に表示されます。

【チャートを開く】をクリックすると、指定したテンプレートのチャートが開きました。

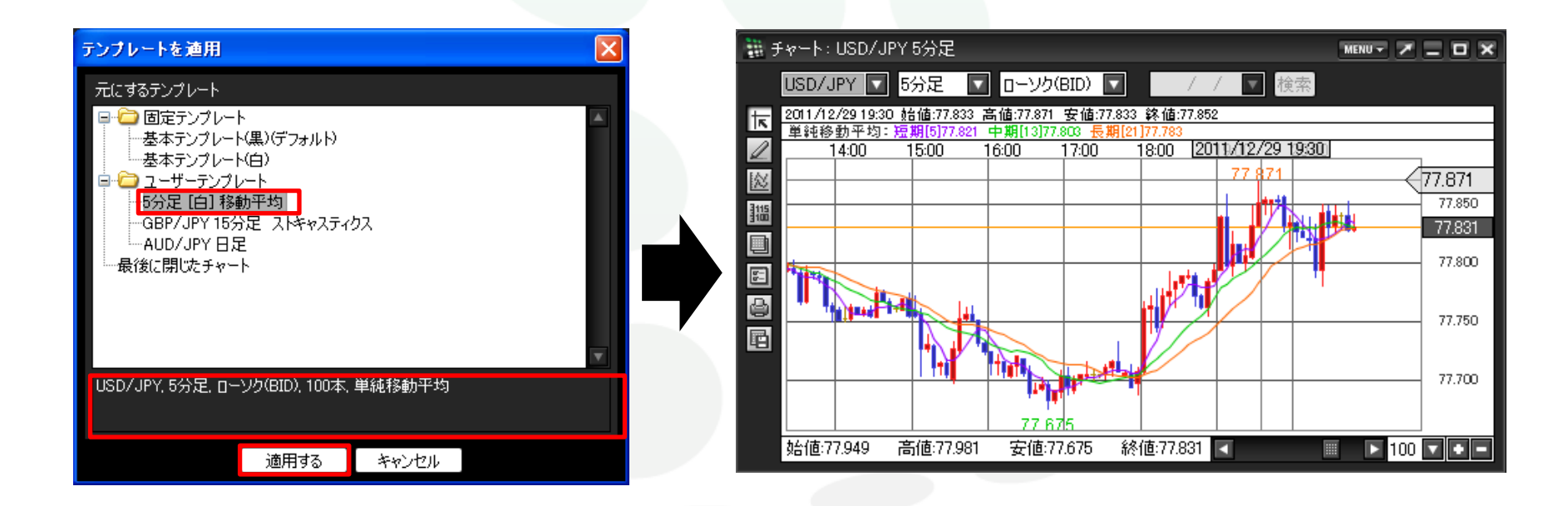

「テンプレートを適用」の詳細は下記URLより

▶ MATRIX TRADERムービーマニュアル「チャートの設定を保存したい」をご参照ください。

http://www.jfx.co.jp/mt\_movie\_exe/category/b/12.html

# チャート / アプレット版のインポート①

Windows版で既に設定しているチャートを、インストール版に反映できます。

※この機能を使用するには、Windows版MATRIX TRADERにログインし、チャートの設定を行う必要があります。

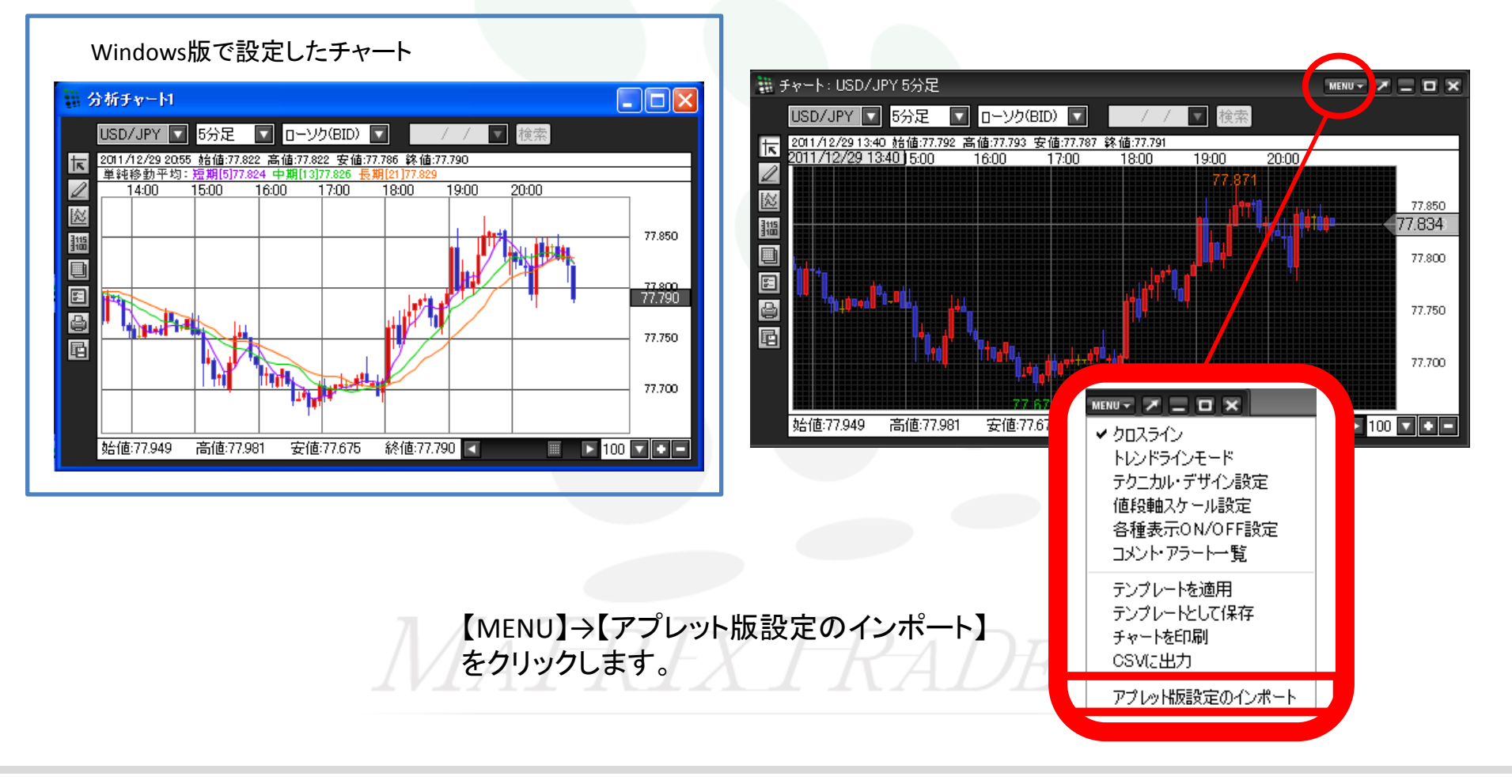

# チャート / アプレット版のインポート②

#### 【設定のインポート】からインポートしたい チャート名をクリックし、【決定】を押します。

インストール版のチャートに反映されました。

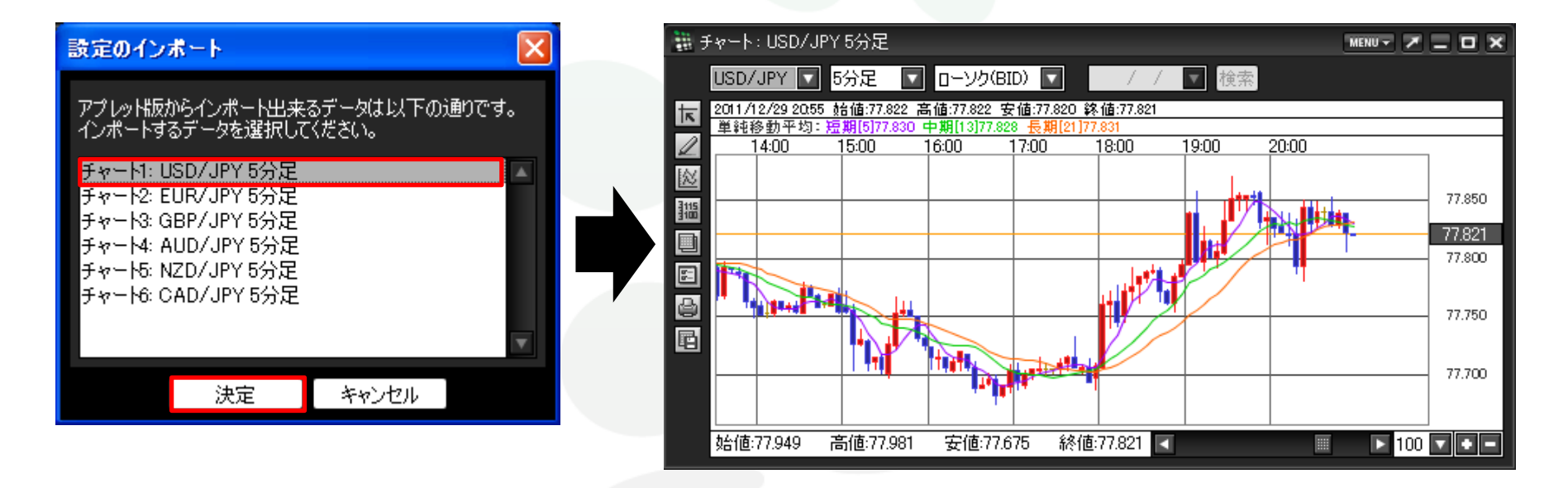

MATREADER

### 困った時は…

当社に対するご意見・ご質問・ご要望などがございましたら、下記の連絡先にて、お気軽にご連絡ください。

### ▶電話でのお問い合わせ

フリーダイアル:0120-219-472

一般電話:03-5541-6401

(お客様からのご意見、ご要望にお応えできるように、お電話を録音させていただくことがあります。)

#### ►FAXでのお問い合わせ FAX番号: 03-5541-6402

### ▶E-mailでのお問い合わせ

E-mail: info@jfx.co.jp

### ▶お問い合わせフォームでのお問い合わせ

https://info.jfx.co.jp/jfxapl/webcustom/AutoCustomerQus.jsp